PRAKTIK KERJA LAPANGAN

# IMPLEMENTASI POINT TO POINT ANTAR KANTOR UNTUK SHARING DATA PADA PT. KREATIF GLOBAL SOLUSINDO

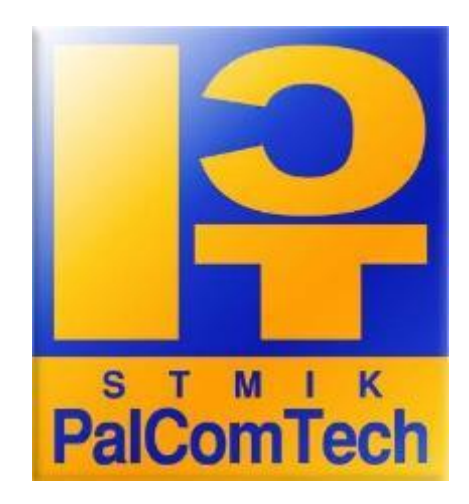

Diajukan oleh: HENDRI 011160028

Diajukan Sebagai Syarat Menyelesaikan Mata Kuliah Praktik Kerja Lapangan dan Syarat Penyusunan Skripsi

> PALEMBANG 2021

PRAKTIK KERJA LAPANGAN

# IMPLEMENTASI POINT TO POINT ANTAR KANTOR UNTUK SHARING DATA PADA PT. KREATIF GLOBAL SOLUSINDO

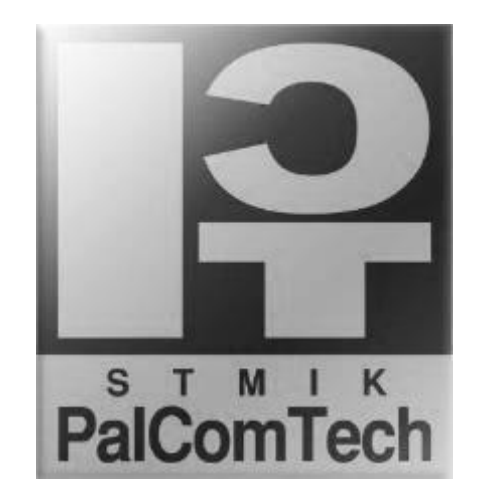

Diajukan oleh: HENDRI 011160028

Diajukan Sebagai Syarat Menyelesaikan Mata Kuliah Praktik Kerja Lapangan dan Syarat Penyusunan Skripsi

> PALEMBANG 2021

### HALAMAN PENGESAHAN PEMBIMBING PRAKTIK KERJA LAPANGAN

| NAMA               | : HENDRI                            |
|--------------------|-------------------------------------|
| NOMOR POKOK        | : 011160028                         |
| PROGRAM STUDI      | : S1 INFORMATIKA                    |
| JENJANG PENDIDIKAN | : STRATA SATU (S1)                  |
| JUDUL              | : IMPLEMENTASI POINT TO POINT ANTAR |
|                    | KANTOR UNTUK SHARING DATA PADA      |
|                    |                                     |

### PT.KREATIF GLOBAL SOLUSINDO

Tanggal : 27 Juli 2021

Mengetahui,

Pembimbing

Ketua

Mahmud, S.Kom., M.Kom.Benedictus Effendi, S.T., M.T.NIDN : 0229128602NIP : 09.PCT.13

#### HALAMAN PENGESAHAN PENGUJI PRAKTIK KERJA LAPANGAN

| NAMA               | : HENDRI                            |
|--------------------|-------------------------------------|
| NOMOR POKOK        | : 011160028                         |
| PROGRAM STUDI      | : S1 INFORMATIKA                    |
| JENJANG PENDIDIKAN | : STRATA SATU (S1)                  |
| JUDUL              | : IMPLEMENTASI POINT TO POINT ANTAR |
|                    | KANTOR UNTUK SHARING DATA PADA      |

PT.KREATIF GLOBAL SOLUSINDO

Tanggal : 27 Juli 2021

Penguji 1

Tanggal: 27 Juli 2021

Penguji 2

Alfred Tenggono, S.Kom., M.Kom. NIDN: 0205108901 <u>Guntoro Barovih, S.Kom., M.Kom.</u> NIDN: 0201048601

Menyetujui, Ketua

Benedictus Effendi, S.T., M.T. NIP : 09.PCT.13

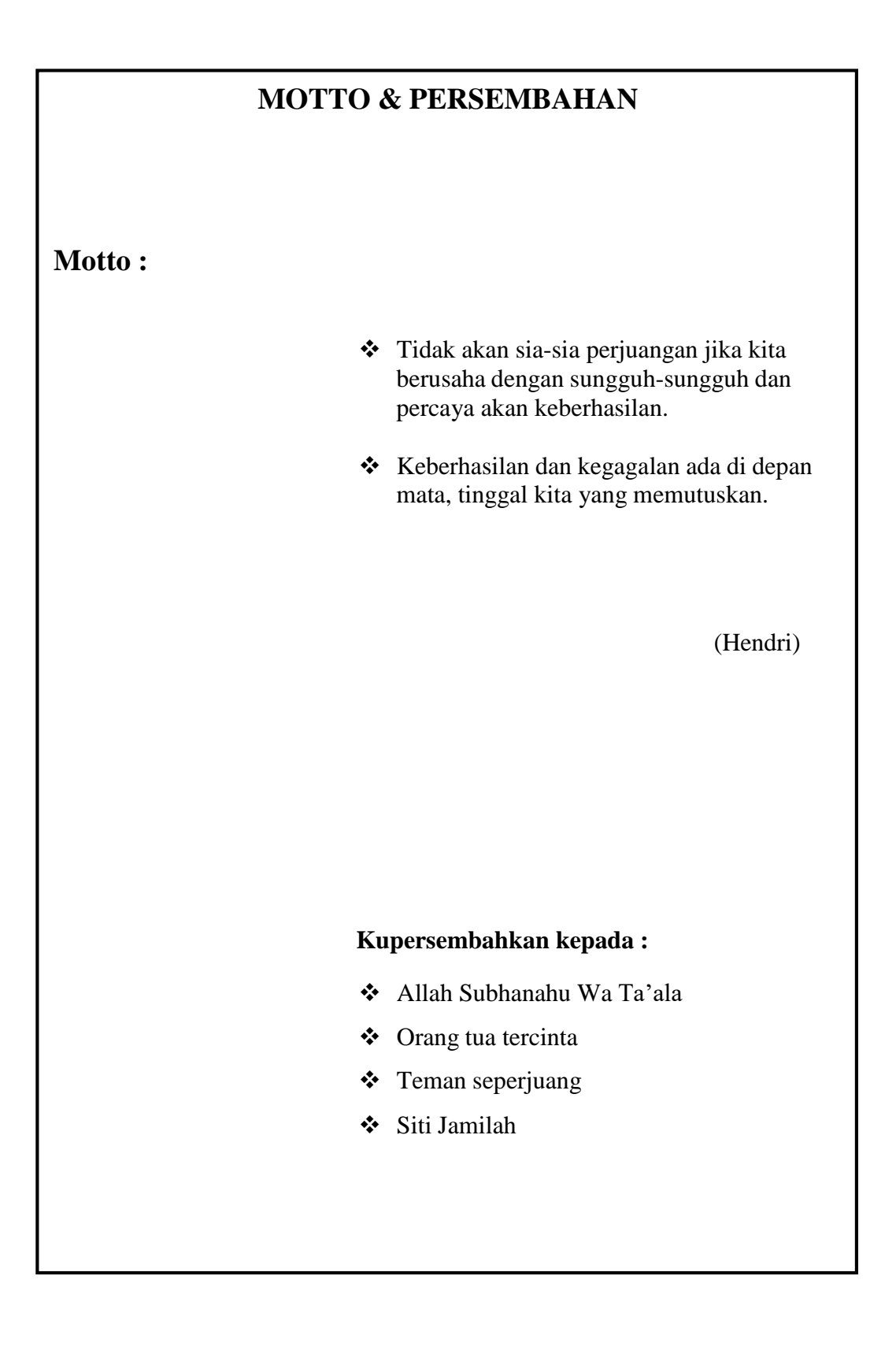

## **KATA PENGANTAR**

Alhamdulilahi robbil'alamin, puji syukur penulis panjatkan kehadiran Allah SWT atas segala rahmat dan karunia-Nya, yang telah memberikan kesehatan dan kesempatan sehingga penulis dapat menyelesaikan laporan praktik kerja lapangan yang berjudul "Implementasi Point To Point Antar Kantor Untuk Sharing Data Pada PT.Kraeatif Global Solusindo" ini dapat terselesaikan dengan baik.

Laporan Praktik Kerja Lapangan ini disusun dalam memenuhi prasyarat untuk Penyusunan Laporan Tugas Akhir. Dalam proses penulisan laporan praktik kerja lapangan ini, penulis menyadari bahwa penulis mendapatkan bantuan dari berbagai pihak, baik dari pihak Akademik, keluarga, maupun teman serta sahabat yang penulis sayangi. Oleh karena itu, penulis mengucapkan terima kasih yang tulus serta do'a dan harapan semoga bantuan yang telah diberikan kepada penulis mendapatkan berkah dari Allah SWT.

Ucapan terima kasih yang sangat ditujukan kepada pihak Pembimbing yang telah membantu penulis dalam menyelesaikan Laporan Praktik Kerja Lapangan ini. Selain itu penulis juga mengucapkan terima kasih kepada beberapa pihak, yaitu:

- 1. Bapak Benedictus Effendi, S.T., MT. selaku ketua STMIK PalComTech.
- Bapak Alfred Tenggono, S.Kom., M.Kom. selaku Ka.Prodi Jurusan Teknik Informatika.
- 3. Bapak Mahmud, S.Kom., M.Kom. selaku Dosen Pembimbing Praktik

Kerja Lapangan.

- 4. Seluruh Dosen dan Staff STMIK PalComTech.
- Bapak Asirawan selaku pembimbing lapangan pada PT. Kreatif Global Solusindo.
- 6. Seluruh staff dan pegawai pada PT. Kreatif Global Solusindo.
- 7. Kedua orang tua dan saudara-saudara yang terkasih.
- Semua teman-teman dan semua pihak yang tidak bisa disebutkan satu persatu.

Segala kebaikan dan jasa dari semua pihak yang telah membantu penulis dalam menyelesaikan laporan ini, semoga menjadi amalan baik dan mendapatkan balasan yang baik dari Allah SWT.

Penulis mengakui bahwa dalam penulisan laporan praktik kerja lapangan ini masih banyak terdapat kesalahan dan kekurangan. Oleh kerena itu , kritik dan saran yang membangun sangat penulis harapkan.

Demikian kata pengantar dari penulis, semoga laporan ini dapat bermanfaat baik bagi pembaca maupun penulis itu sendiri. Dan Allah SWT melimpahkan rahmat dan karunia-Nya kepada kita semua. Amin.

Palembang, 27 Juli 2021

(Hendri)

## **DAFTAR ISI**

| HALAMAN JUDUL i                                   |
|---------------------------------------------------|
| HALAMAN PENGESAHAN PEMBIMBINGii                   |
| HALAMAN PENGESAHAN PENGUJIiii                     |
| HALAMAN MOTTO DAN PERSEMBAHANiv                   |
| KATA PENGANTARv                                   |
| DAFTAR ISI vii                                    |
| DAFTAR GAMBARixx                                  |
| DAFTAR TABEL xi                                   |
| DAFTAR LAMPIRAN xii                               |
| BAB 1 PENDAHULUAN                                 |
| 1.1. Latar Belakang1                              |
| 1.2. Ruang Lingkup2                               |
| 1.3. Tujuan Dan Manfaat PKL                       |
| 1.3.1.Tujuan                                      |
| 1.3.2. Manfaat                                    |
| 1.3.2.1.Manfaat Bagi Mahasiswa3                   |
| 1.3.2.2.Manfaat Bagi PT.Kreatif Global Solusindo3 |
| 1.3.2.3.Manfaat Bagi Akademik4                    |
| 1.4. Tempat Dan Waktu Pelaksanaan PKL4            |
| 1.4.1. Tempat PKL4                                |
| 1.4.2. Waktu Pelaksaan PKL5                       |
| 1.5. Teknik Pengumpulan Data5                     |
| 1.5.1. Observasi (pengamatan)5                    |
| 1.5.2. Interview (Wawancara)6                     |
| 1.5.3. Studi Pustaka6                             |

## BAB II TINJAUAN PUSTAKA

| 2.1. Landasan T | Гeori | 8 |
|-----------------|-------|---|
|-----------------|-------|---|

| 2.1.1. Pengertian Jaringan                             |
|--------------------------------------------------------|
| 2.1.2. Topologi Jaringan9                              |
| 2.1.2.1. Topologi Bus9                                 |
| 2.1.2.2. Topologi Star11                               |
| 2.1.2.3. Topologi Peer To Peer13                       |
| 2.1.3. Jaringan Wireless14                             |
| 2.1.4. Hardware Jaringan16                             |
| 2.1.4.1. Switch                                        |
| 2.1.4.2. Router                                        |
| 2.1.4.3. Antena Parabolik19                            |
| 2.1.4.4. Network Atacched Storage21                    |
| 2.1.4.5. Kabel UTP (Unshielded Twisted Pair)22         |
| 2.1.5. Terminologi Jaringan23                          |
| 2.1.5.1. LAN (Local Area Network)23                    |
| 2.1.5.2. MAN (Metropolitan Area Network)24             |
| 2.1.5.3. WAN (Wide Area Network)24                     |
| 2.1.6. Kelas IP Address25                              |
| 2.1.6.1. Kelas A25                                     |
| 2.1.6.2. Kelas B                                       |
| 2.1.6.3. Kelas C                                       |
| 2.1.7. Point To Point27                                |
| 2.1.8. Mikrotik                                        |
| 2.1.8.1. Bridge                                        |
| 2.2. Gambaran Umum PT. Kreatif Global Solusindo        |
| 2.2.1.Sejarah PT. Kreatif Global Solusindo29           |
| 2.2.2.Visi dan Misi                                    |
| 2.2.3.Struktur Organisasi PT. Kreatif Global Solusindo |
| 2.2.4.Uraian Tugas dan Wewenang                        |

## BAB III PEMBAHASAN

| 3.1. Hasil Pengamatan |  | 5 |
|-----------------------|--|---|
|-----------------------|--|---|

| 3.1.1. Topologi jaringan                | 35 |
|-----------------------------------------|----|
| 3.1.2. Teknologi Jaringan               |    |
| 3.2. Evaluasi dan Pembahasan            | 40 |
| 3.2.1. Evaluasi                         | 40 |
| 3.2.2. Pembahasan                       | 42 |
| 3.2.3. Topologi Jaringan Yang Diusulkan | 42 |
| 3.2.4. Teknologi Yang Diusulkan         | 43 |
| 3.2.5. Konfigurasi Jaringan             | 47 |
|                                         |    |

## **BAB IV PENUTUP**

| 4.1. Simpulan    | 102 |
|------------------|-----|
| 4.2. Saran       |     |
| DAFTAR PUSTAKA   | xiv |
| HALAMAN LAMPIRAN | XV  |

## DAFTAR GAMBAR

| Gambar2.1.  | Гороlogi Bus                                       | 11 |
|-------------|----------------------------------------------------|----|
| Gambar 2.2. | Topologi Star                                      | 13 |
| Gambar 2.3. | Topologi Peer to Peer                              | 14 |
| Gambar 2.4. | Switch                                             | 17 |
| Gambar 2.5. | Router                                             | 19 |
| Gambar 2.6. | Radio Power Beam M5                                | 21 |
| Gambar 2.7. | Network Atacced Storage (NAS)                      | 22 |
| Gambar 2.8. | Kabel UTP (Unshield Twisted Pair)                  | 23 |
| Gambar 2.9. | Point to Point                                     | 28 |
| Gambar 2.10 | . Struktur Organisasi PT. Kreatif Global Solusindo | 31 |
| Gambar 3.1. | Topologi Jaringan PT. Kreatif Global Solusindo     | 36 |
| Gambar 3.2. | Radio Power Beam M5                                | 37 |
| Gambar 3.3. | Router Mikrotik                                    | 37 |
| Gambar 3.4. | Modem Indihome Huawei HG8245A                      | 38 |
| Gambar 3.5. | Swicth TP-LINK TL-SG3424                           | 39 |
| Gambar 3.6. | NAS QNAP QTS-431+                                  | 39 |
| Gambar 3.7. | Pc Client                                          | 40 |
| Gambar 3.8. | Topologi Yang Diusulkan                            | 43 |
| Gambar 3.9. | Radio Rocket M5 Antena AM-5G19-120(AccessPoint     | 44 |
| Gambar 3.10 | Radio Power Beam M5 (Station)                      | 45 |
| Gambar 3.11 | .Mikrotik RB-750r2                                 | 46 |
| Gambar 3.12 | QNAP QTS TS-431                                    | 46 |
| Gambar 3.13 | . AirLInk                                          | 47 |
| Gambar 3.14 | .Hasil Simulasi airLink                            | 49 |
| Gambar 3.15 | .Konfigurasi Mengubah IP Komputer                  | 49 |
| Gambar 3.16 | .Tes Koneksi IP Komputer Dengan Command Prompt     | 50 |
| Gambar 3.17 | Halaman Web Page Radio Rocket M5 (AccessPOint)     | 51 |
| Gambar 3.18 | Konfigurasi pada menu Wireless                     | 53 |

| Gambar 3.19.Konfigurasi pada menu Network                | 5 |
|----------------------------------------------------------|---|
| Gambar 3.20.Konfigurasi pada menu Avanced                | 7 |
| Gambar 3.21.Konfigurasi pada menu Services               | 1 |
| Gambar 3.22.Konfigurasi pada menu System                 | 4 |
| Gambar 3.23.Konfigurasi Mengubah IP Komputer6            | 5 |
| Gambar 3.24.Tes Koneksi IP Komputer Dengan CMD           | 5 |
| Gambar 3.25.Halaman Web Page                             | 6 |
| Gambar 3.26.Konfigurasi pada menu Wireless               | 8 |
| Gambar 3.27.Konfigurasi pada menu Network                | 0 |
| Gambar 3.28.Konfigurasi pada menu Advanced72             | 2 |
| Gambar 3.29.Konfigurasi pada menu Services70             | 6 |
| Gambar 3.30.Konfigurasi pada menu System                 | 8 |
| Gambar 3.31.Tampilan Menu Main AccessPoint               | 1 |
| Gambar 3.32.Tampilan Menu Main Station                   | 3 |
| Gambar 3.33.Hasil Speadtes pada sisi Station             | 4 |
| Gambar 3.34.Software Winbox                              | 4 |
| Gambar 3.35.Interface List                               | 5 |
| Gambar 3.36.IP Address List                              | 6 |
| Gambar 3.37.DHCP Server                                  | 7 |
| Gambar 3.38.Default Gateway                              | 7 |
| Gambar 3.39.DNS Settings                                 | 8 |
| Gambar 3.40.Firewall NAT General                         | 9 |
| Gambar 3.41.Firewall NAT Action                          | 9 |
| Gambar 3.42.Tes Koneksi Ke Google9                       | 0 |
| Gambar 3.43.Tes Koneksi Ke Radio9                        | 0 |
| Gambar 3.44.Tes Koneksi Ke IP Local Dan NAS9             | 1 |
| Gambar 3.45.Halaman Web Page QNAP QTS TS-431+92          | 2 |
| Gambar 3.46.Tampilan menu Utama dari QNAP QTS TS-431+92  | 2 |
| Gambar 3.47.Tampilan menu File Station QNAP QTS TS-431+  | 3 |
| Gambar 3.48.Proses Pengiriman File dari PC Client ke NAS | 3 |

## DAFTAR TABEL

| Table 3.1.  | Latitude & Longitude                   | . 48 |
|-------------|----------------------------------------|------|
| Table 3.2.  | User Name dan Password                 | 51   |
| Table 3.3.  | Konfigurasi pada menu Wireless         | .52  |
| Table 3.4.  | Konfigurasi pada menu Network          | .54  |
| Table 3.5.  | Konfigurasi pada menu Advanced         | 55   |
| Table 3.6.  | Konfigurasi pada menu Services         | . 58 |
| Table 3.7.  | Konfigurasi pada menu System           | . 62 |
| Table 3.8.  | User Name dan Password                 | . 66 |
| Table 3.9.  | Konfigurasi pada menu Wireless         | .67  |
| Table 3.10. | Konfigurasi pada menu Network          | 69   |
| Table 3.11. | Konfigurasi pada menu Advanced         | . 70 |
| Table 3.12. | Konfigurasi pada menu Sevices          | . 72 |
| Table 3.13. | Konfigurasi pada menu System           | .76  |
| Table 3.14. | Konfigurasi pada menu Main AccessPoint | . 79 |
| Table 3.15. | Konfigurasi pada menu Main Station     | 81   |

## DAFTAR LAMPIRAN

- 1. Lampiran 1. Form Topik dan Judul (Fotocopy)
- 2. Lampiran 2. Surat Balasan dari Perusahaan (Fotocopy
- 3. Lampiran 3. Surat Konsultasi (Fotocopy)
- 4. Lampiran 4. Form Nilai dari Perusahaan (Fotocopy)
- 5. Lampiran 5. Surat Peryataan (*Fotocopy*)
- 6. Lampiran 6. Form Absensi dari Perusahaan (Fotocopy)
- 7. Lampiran 7. Form Kegiatan Harian PKL(Fotocopy)
- 8. Lampiran 8. Form Revisi (Asli)

## BAB I PENDAHULUAN

#### 1.1. Latar Belakang

Perkembangan teknologi jaringan komputer saat ini sangat pesat dan populer, sehingga jaringan komputer sering digunakan untuk berhubungan dalam suatu perkantoran, rumah, sekolah bahkan antar kantor. Dengan menggunakan berbagai topologi yang ada bisa diterapkan untuk membangun instalasi jaringan, membuat jaringan komputer begitu lengkap sebagai suatu mekanisme dari jaringan. Namun jaringan komputer itu sendiri terbatas pada satu daerah, dimana jaringan itu berbeda sehingga terkadang terdapat suatu jaringan yang amat sangat luas atau sebaliknya jaringan yang sangat kecil, sehingga dibutuhkan suatu alat untuk mengatur lalu lintas data pada jaringan tersebut. Komputer-komputer yang dilengkapi dengan sarana pendukung jaringan Local Area Network (LAN) pada suatu instansi, memberikan kemudahan bagi para pegawainya dalam beraktivitas kerja yang menuntut efisiensi dan efektifitas dalam segala hal dengan memanfaatkan jaringan Local Area Network (LAN). Sharing data yang pada masa lalu sangat merepotkan dan memakan banyak waktu, sekarang semua itu menjadi cepat dan tepat, sehingga kinerja para pegawai pun semakin meningkat dan maksimal.

Disamping hal tersebut, media wireless merupakan media yang paling efektif dikarenakan dalam mensharing data untuk *client* PT. Kreatif Global Solusindo, maka dibutuhkan *Implementasi Wireless Point To Point* untuk sharing data antar kantor tersebut.

Sebelum dilakukan Implementasi Point To Point Antar Kantor, proses sharing data pada PT.Kreatif Global Solusindo dan *client* PT. Kreatif Global Solusindo masih harus datang kekantor masing-masing untuk menyimpan dan mengambil data yang ada atau mengirim lewat *email* jika yang dikirim ukurannya kecil.

Dari permasalahan yang sudah dijelaskan pada PT. Kreatif Global Solusindo dan *client* PT. Kreatif Global Solusindo, maka penulis memberikan solusi yaitu dengan Implementasi Wireless Point to Point untuk sharing data.

Bedasarkan latar belakang diatas, maka penulis membuat Laporan Praktik Kerja Lapangan ini dengan judul "Implementasi Point To Point Antar Kantor Untuk Sharing Data Pada PT.Kraeatif Global Solusindo".

### 1.2. Ruang Lingkup

Agar pembahasan dalam penelitian tidak menyimpang dari permasalahan yang ada, maka ruang lingkup penelitian berpusat *pada Implementasi WirelessPoint to Point* antar kantor untuk sharing data dengan menggunakan perangkat *Radio Ubiquity Power Beam M5* dan Router *Mikrotik RB-750r2* dengan metode *brigde* pada PT. Kreatif Global Solusindo dan *client* PT.Kreatif Global Solusindo. Dimana PT. Kreatif Global Solusindo sebagai *AccessPoint* dan Kantor Notaris Dian Saraswati sebagai *Station* (*client*PT.Kreatif Global Solusindo).

#### 1.3. Tujuan Dan Manfaat PKL

#### 1.3.1. Tujuan

Tujuan dari penyusunan laporan Praktik Kerja Lapangan (PKL) ini adalah untuk menghubungkan dua jaringan lokal yang berbeda lokasi kantor, antara PT. Kreatif Global Solusindo dan *client* PT. Kreatif Global Solusindo agar proses *sharing data* bisa berjalan dengan baik.

#### 1.3.2. Manfaat

#### 1.3.2.1. Manfaat Bagi Mahasiswa

Adapun manfaat praktik kerja lapangan ini bagi mahasiswa yaitu:

- Dapat menerapkan ilmu-ilmu yang telah dipelajari selama masa perkuliahan.
- Menambah pengalaman dan pengetahuan tentang pemanfaatan *Radio UBQTY Power Beam M5* untuk koneksi *Point to Point*.

### 1.3.2.2. Manfaat Bagi PT.Kreatif Global Solusindo

Adapun manfaat praktik kerja lapangan ini bagi perusahaan tempat PKL yaitu :

- Dengan adnya Impementasi Point to Point antar kantor untuk sharing data pada PT. Kreatif Global Solusindo diharapkan proses pengambilan dan pengiriman data bisa menjadi cepat dan baik.
- Dengan adanya Implementasi Point to Point antar kantor untuk sharing data pada PT. Kreatif Global Solusindo proses backup data bisa jadi lebih efesien.

#### 1.3.2.3. Manfaat Bagi Akademik

Laporan Praktik Kerja Lapangan ini diharapkan bermanfaat sebagai referensi bagi mahasiswa yang selanjutnya khususnya tentang pemanfaatan *Radio UBIQTY Power Beam M5* untuk sharing data dan dapat mengetahui cara yang benar dan baik proses *Point to Point* serta dapat mengetahui kemampuan mahasiswa dalammenerapkan ilmunya serta sebagai bahan evaluasi.

#### 1.4. Tempat Dan Waktu Pelaksanaan PKL

#### 1.4.1. Tempat PKL

Tempat Praktik Kerja Lapangan dilakuakan pada PT. Kreatif Global Solusindo yang beralamat di Jl. Mayor Ruslan No.175C Kelurahan 9 Ilir Kecamatan Ilir Timur II.

#### 1.4.2. Waktu Pelaksaan PKL

Waktu pelaksanaan Praktik Kerja Lapangan pada PT. Kreatif Global Solusindo dimulai dari 18 Maret 2021 sampai dengan 9 April 2021.

### 1.5. Teknik Pengumpulan Data

Adapun teknik pengumpulan data yang digunakan dalam membuat laporan ini, yakni:

#### 1.5.1. Observasi (pengamatan)

Menurut (Juliawati, Sutama dan Gunatama, 2015) pengumpulan data yang sangat lazim dalam metode penelitian kualitatif. Observasi hakikatnya merupakan kegiatan dengan menggunakan pancaindra, bisa penglihatan, penciuman, pendengaran untuk memperoleh informasi yang diperlukan untuk mnjawab masalah penelitian. Hasil observasi berupa aktivitas, kejadian, peristiwa, objek, kondisi atau suasana tertentu dan perasaan emosi seseorang. Observasi dilakukan untuk memperoleh gambaran riil suatu peristiwa atau kejadian untuk menjawab pertanyaan penelitian.

Penulis mengumpulkan data dengan cara melakukan pengamatan langsung pada PT. Kreatif Global Solusindo. Adapun data yang didapat oleh penulis diantaranya topologi yang digunakan, perangkat yang digunakan dan spesifikasi

5

komputer yang digunakan.

#### **1.5.2.** Interview (Wawancara)

Menurut (Anam, 2015) merupakan proses komunikasi atau interaksi untuk mengumpulkan informasi dengan cara tanya jawab antar peneliti dengan informasi atau subjek penelitian. Dengan kemajuan teknologi informasi seperti saat ini. Pada hakikatnya wawancara merupakan kegiatan untuk memperoleh informasi secara mendalam tentang sebuah isu atau tema yang diangkat dalam penelitian.

Penulis melakukan wawancara atau tanya jawab secara langsung kepada Bapak M. Yunus Alfian. Dalam melakukan tanya jawab dengan narasumber, penulis memberikan beberapa pertanyaan. Adapun hal yang ditanyakan meliputi struktur organisasi, uraian tugas, keadaan infrastruktur jaringan di PT.Kreatif Global Solusindo.

#### 1.5.3. Studi Pustaka

Menurut (Pitoi, 2015) bisa dipakai untuk menggali informasi yang terjadi dimasa silam. Peneliti perlu memiliki kepekaan teoretik untuk memaknai semua dokumen tersebut sehingga tidak sekedar barang yang tidak bermakna. Penulis mencari referensi melalui laporan, buku-buku dan jurnal yang berkaitan dengan permasalahan yang penulis angkat dengan cara mengunjungi perpustakaan dan mencari jurnal di website.

## **BAB II**

### TINJAUAN PUSTAKA

#### 2.1. Landasan Teori

Teori-teori yang mendukung dalam menyusun laporan Praktik Kerja Lapangan (PKL) merupakan kumpulan dari konsep, definisi dan proposisi yang sistematis, yang digunakan untuk menjelaskan dan memprediksi fenomena atau fakta yang ditemukan saat Praktik Kerja Lapangan (PKL).

#### 2.1.1. Pengertian Jaringan

Menurut (Irawan, 2015) ,jaringan komputer adalah hubungan dari sejumlah perangkat yang dapat saling berkomunikasi satu sama lain(*a network is a interconnection of a set of devices capable of communication*). Jaringan adalah suatu sistem yang terdiri atas komputer dan perangkat jaringan lainnya yang bekerjasama untuk mencapai suatu tujuan tertentu. Ada pula yang memberikan defenisi tentang jaringan adalah himpunan interaksi antara dua komputer autonomus atau lebih yang terhubung dengan media transmisi kabel (*wireline*) atau tanpa kabel (*wireless*). Jaringan merupakan sekumpulan komputer otonom yang saling terhubung satu dengan yang lainnya menggunakan protocol komunikasi melalui media transmisi pada suatu jaringan. Jaringan komputer dimanfaatkan untuk mengirim data dan mengambil data pada lokasi yang terpisah.

#### 2.1.1. Topologi Jaringan

Menurut (Wongkar et al, 2015), topologi jaringan komputer didefinisikan sebagai suatu teknis, cara dan aturan didalam merangkai dan menghubungkan berbagai komputer dan perangkat terhubung lainnya kedalam sebuah jaringan komputer, sehingga membentuk sebuah hubungan yang bersifat geometris. Topologi ini bersifat sebuah rancangan, yang kemudian dapat diimplementasikan secara langsung melalui sejumlah perangkat keras penghubung pada jaringan komputer.

#### 2.1.1.1. Topologi Bus

Menurut (Beno dan Kawuwung, 2015), topologi ini merupakan jenis topologi yang paling awal dipergunakan di dalam model topologi pada jaringan komputer, terutama di masa-masa awal jaringan komputer dikembangkan. Topologi *bus* hanya menggunakan sebuah jalur koneksi, yang kemudian digunakan secara bersama-sama oleh beberapa komputer dan perangkat jaringan komputer terhubung lainnya. Topologi *bus* sangat sederhana dan mudah untuk diimplementasikan, memerlukan biaya yang relatif lebih sedikit, digunakan untuk kebutuhan jaringan komputer dalam jangka pendek. Pada penerapan jenis topologi ini memiliki terdapat kelemahan, karena jenis topologi ini tidak handal untuk jaringan berkecepatan tinggi, tidak cocok diterapkan pada jaringan komputer berskala besar dan apabila salah satu komputer mengalami gangguan, maka komputer lain dan jaringan komputer tersebut secara umum akan mengalami gangguan.

Untuk koneksi jarak jauh baik dengan media kabel (*wired*) maupun nirkabel (*wireless*) akan memerlukan biaya yang lebih besar, yaitu biaya penambahan media kabel dan penambahan perangkat *Repear* yang berfungsi memperkuat koneksi jarak jauh pada jaringan komputer. Topologi bus dapat dilihat pada Gambar 2.1.

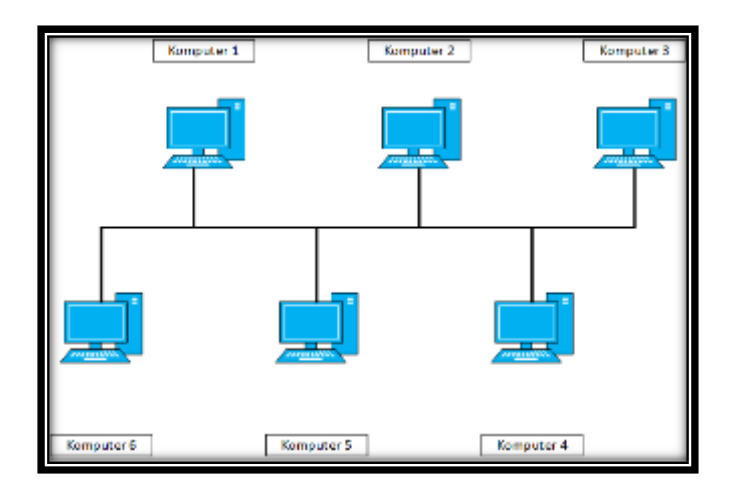

Sumber : (Beno dan Kawuwung, 2015)

Gambar 2.1. Topologi Bus

### 2.1.1.2.Topologi Star

Menurut (Candra, Susanto, dan Murti, 2015), topologi ini adalah topologi di dalam jaringan komputer, di mana terdapat sebuah komputer ataupun perangkat jaringan komputer berupa hub dan switch yang menjadi pusat dari semua terhubung komputer yang ke dalamnya. Komputer pusat ini bertindak sebagai server komputer lainnya yang dalam hal ini bertindak sebagai *client* tidak dapat berkomunikasi satu sama lain. Mereka harus melalui komputer pusat berupa hub dan switch terlebih dahulu untuk dapat bertukar data dengan sesama komputer client lainnya.

Topologi *star* lebih handal di dalam jaringan, dimana untuk terjadinya tabrakan paket data (*collison*) kecil atau tidak ada sama sekali *control* terhadap akses pada topologi ini lebih aman karena terpusat pada jaringan *server*. Pada penerapan jenis topologi ini memiliki terdapat kelemahan karena topologi ini bergantung kepada komputer pusat atau *server* (maupun *hub* dan *switch* jika berupa perangkat penghubung) maka beban traffik dan kinerja komputer pusat akan semakin besar hal ini akan berisiko terhadap cepatnya kerusakan pada perangkat keras dari system pada jaringan komputer.

Topologi *star* umumnya digunakan pada jaringan komputer skala kecil dan menengah. Topologi Star dapat dilihat pada gambar 2.2.

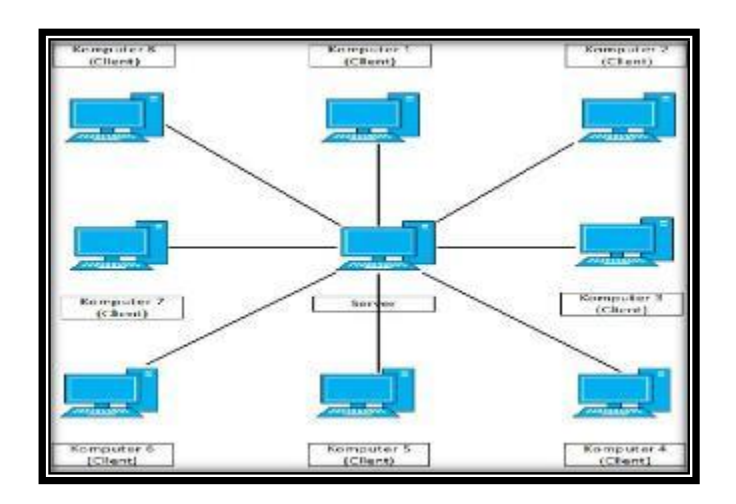

Sumber : (Candra, Susanto, dan Murti, 2015) Gambar 2.2. Topologi Star

### 2.1.1.3.Topologi Peer To Peer

Menurut (Kurniawan, H. 2007) istilah peer merepresentasikan perangkat (komputer, PDA dan lain) yang terhubung dalam jaringan P2P. Umumnya P2P digunakan sebagai protokol pencarian dan pertukaran data yang tersebar diberbagai lokasi. Topologi *Peer To Peer* suatu model komunikasi *Peer To Peer yang* diterapkan dengan member masing- masing titik komunikasi keampuan sebagai *client* maupun sebagai *server*. Dengan demikian, masing-masing titik dapat berlaku sebagai server sekaligus sebagai *client*. Topologi *Peer To Peer* dapat dilihat pada

#### gambar 2.3.

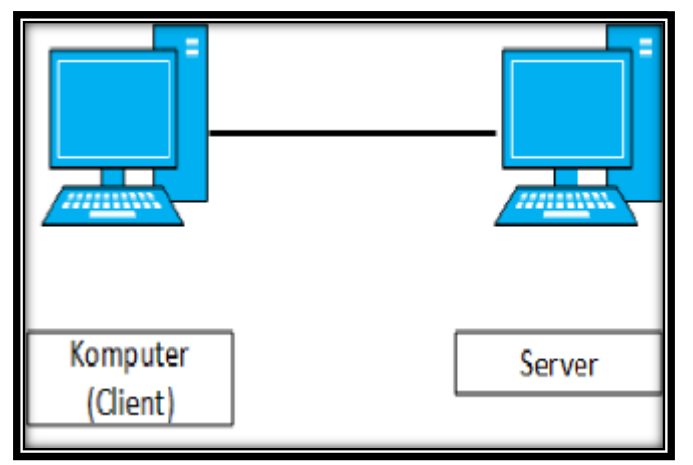

Sumber : (Kurniawan, H. 2007)

Gambar 2.3. Topologi Peer To Peer

### 2.1.2. Jaringan Wireless

Menurut (Pratama, 2015) wireless (*Nirkabel*) adalah teknologi yang menghubungkan piranti untuk bertukar data tanpa media kabel. Jaringan komputer tanpa kabel *Wireless Network* merupakan jaringan komputer yang tidak menggunakan kabel jaringan (*UTP*, *STP*, *Coaxial*, *maupun Fiber Optic*) namun memanfaatkan sinyal elektromagnetis. Saat ini sangat banyak yang menggunakan jaringan *wireless*. Misalkan saja layanan *internet* dari *provieder*, Public *Hot Spot* dan Free *Wifi* di sejumlah tempat-tempat public, fitur *Tethering* pada Smartphone untuk berbagi koneksi internet secara cepat dan mudah. Jaringan wireless adalah teknologi komunikasi yang menggunakan gelombang radio yang berjalan dalam ruang hampa (tanpa medium) jaringan *wireless* merupakan teknologi terbaru yang digunakan sebagai pengganti apabila kondisi lingkungan tidak memungkinkan menggunakan teknologi kabel dengan katalain dapat menjadi alternative.

Untuk menggantikan kabel, saat ini terdapat beberapa cara untuk melakukan pengiriman data, yaitu melalui gelombang *radio* (*Radio Frequency*), sinar inframerah (*Infrared*), *Bluetooth*, gelombang mikro (*Microwave*), dan gelombang cahaya (*Lightwave Transmision*).

Penggunaan gelombang radio tidak terlepas dari pembuktian Heinrich Hertz (1857-1894) bahwa gelombang elektromagnetik berpindah pada kecepatan cahaya dan sifat kelistrikan dapat dibawa dalam gelombang tersebut. Semua teknologi pengiriman data tanpa kabel pada dasarnya memanfaatkan gelombang, akan tetapi dengan frekuensi yang berbeda-beda karena perbedaan itulah menyebabkan kecepatan dan jangkauan pengiriman berbeda-beda.

#### 2.1.3. Hardware Jaringan

### 2.1.3.1. Switch

Menurut (Purwanto, 2015), switch adalah piranti jaringan yang digunakan untuk mengatur bandwidth di jaringan yang berukuran besar. Walaupun demikian karena harganya yang makin murah, *switch* juga mulai digunakan dijaringan rumahan ukuran kecil.

Switch merupakan perangkat keras penghubung didalam jaringan komputer yang lebih banyak digunakan saat ini dibandingkan Hub. Hal ini disebabkan karena dengan fungsi yang serupa dengan Hub. Swicth memiliki kemampuan untuk membaca alamat fisik (MAC Address) dari setiap komputer yang terhubung kedalam switch. Swicth dapat dilihat pada gambar

2.4

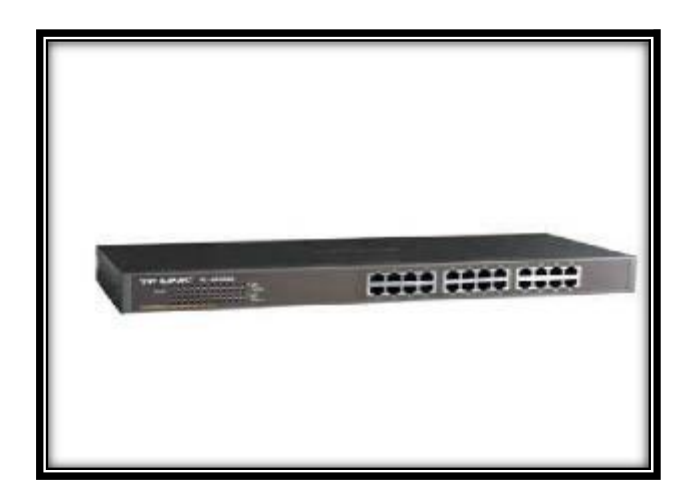

Sumber: (Purwanto, 2015)

Gambar 2.4. Switch

#### 2.1.3.2. Router

Menurut (Hikmaturokhman, Purwanto, dan Munadi,2015), *router* merupakan piranti jaringan yang lebih canggih dibandingkan dengan *bridge* dan *switch*. Sebuah router terdiri dari *hardware* dan *software* (memiliki sistem operasi sendiri) untuk mengatur rute data dari asal sumber data ke tujuan. *Router* memiliki sistem operasi yang canggih yang memungkinkan anda unutk mengkonfigurasi port-port koneksinya. Dapat melakukan pengaturan paket data dari berbagai protocol jaringan yang berbeda seperti *TCP/IP*, *IPX/SPX*, dan *Apple Talk. Router* juga membagi LAN ke dalam segmen-segmen yang sudah memiliki traffic data yang besar dan jenuh. *Router* juga dapat menghubungkan jaringan-jaringan menggunakan teknologi WAN yang berlainan kadang *router* juga memiliki fungsi sebgai *hub*, *access point*, sekaligus *repeater*.

*Router* merupakan perangkat keras pada jaringan komputer yang berfungsi didalam proses *Routing* untuk menentukan rute yang dilalui oleh paket data dari komputer pengirim kekomputer penerima. Sebuah *Router* juga dapat berfungsi untuk menghubungkan dua buah jaringan komputer atau lebih yang memiliki *subnet* yang berbeda sehingga menjadi satu kesatuan jaringan. *Router* Mikrotik dapat dilihat pada gambar 2.5.

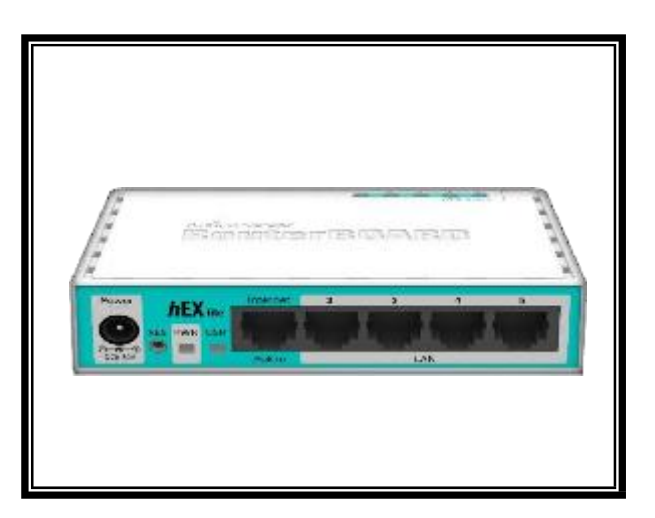

Sumber: (Hikmaturokhman et al., 2015)

#### Gambar 2.5. Router Mikrotik

### 2.1.3.3. Antena Parabolik

Menurut Tri Joko (2008 : 25) Antena parabolic biasanya terdiri dari sebuah dipole sebagai driven elemen yang dipasang dimuka reflector yang berbentuk elemen. Antena ini memiliki reflector berupa solid dish dan grid parabolic.

Antena *directional* memfokuskan sinyal *wireless* dalam arah tertentu dengan wilayah terbatas. Antena jenis ini merupakan jenis antena dengan narrow *beamwidth* yaitu punya sudut pemancaran yang kecil dengan daya lebih terarah digambarkan seperti garis lurus, jaraknya jauh dan tidak bisa menjangkau area yang luas, antena *directional* mengirim dan menerima sinyal radio hanya pada satu arah, umumnya pada focus atau sudut yang sempit Antena Power Beam M5 merupakan salah satu produk dari Ubiquity yang saat ini merupakan produk wireless. Antena ini memiliki power yang besar sekitar 25 dB atau 400 mw sehingga daya pancarnya yang sangat luas hingga 5 km. Dilengkapi dengan POE *Ethernet*) (Power over sehingga hanya menggunakan satu jenis kabel UTP untuk transfer data. Power Beam M5 adalah antena outdoor yang memiliki gain antena 25 dBi dengan frekuensi 5 Ghz. Radio Power Beam dapat dilihat pada gambar 2.6.

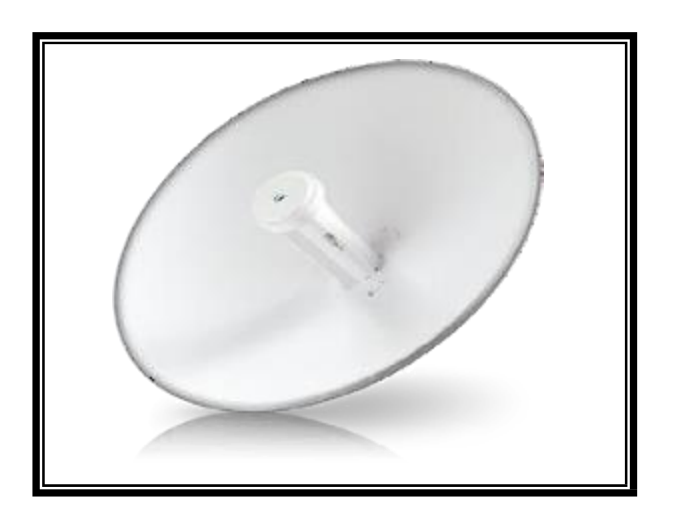

Sumber: (Wibowo, & Yohanes Tri Joko. 2008) Gambar 2.6. Radio Radio Power Beam

### 2.1.3.4. Network Atacched Storage

Menurut (Defni, & Prabowo, C. 2013) Network Attached Storage (NAS) adalah sebuah server dengan sistem operasi yang dikhususkan untuk melayani kebutuhan berkas data. NAS dapat berbentuk perangkat yang siap pakai atau berupa sebuah software yang akan diinstallkan pada sebuah komputer agar berubah fungsi menjadi server NAS. NAS dapat diakses langsung melalui jaringan area lokal dengan protokol seperti TCP/IP. Network AtacchedStorage (NAS) dapat dilihat pada gambar 2.7.

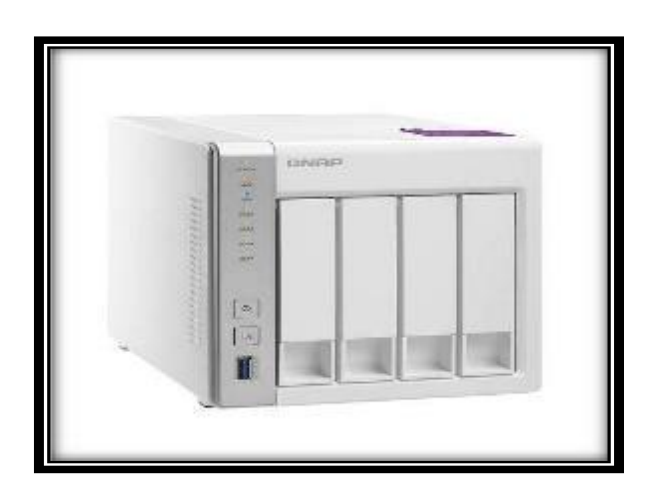

Sumber: (Defni, & Prabowo, C. 2013) Gambar 2.7. Network Atacched Storage (NAS)

## 2.1.3.5. Kabel UTP (Unshielded Twisted Pair)

Menrut (Nugroho, 2015), kabel UTP merupakan kabel yang sering dipakai dalam membuat sebuah jaringan komputer. Kabel *UTP* digunakan sebagai media penghubung antar komputer dan peralatan jaringan yang lain (*hub atau switch*). Kabel UTP ini tidak memiliki pelindung sehingga lebih rentan terhadap kerusakan, gangguan dan cenderung digunakan untuk area indoor dan kini lebih populer digunakan untuk membangun jaringan network.
Kabel *UTP* biasanya digunakan pada jaringan LAN untuk menghubungkan komputer ke perangkat jaringan atau komputer ke komputer atau perangkat jaringan itu sendiri. Fungsi kabel *UTP* dapat di bagi menjadi lebih spesifik lagi berdasarkan jenis-jenisnya yaitu kabel *straight-through* dan kabel *cross-over*. Kabel *straight- through* memiliki urutan warna kabel yang sama pada kedua ujung kabel sedangkan kabel cross-over memiliki urutan warna kabel yang berbeda pada kedua ujung kabel. Kabel UTP dapat dilihat pada gambar 2.8.

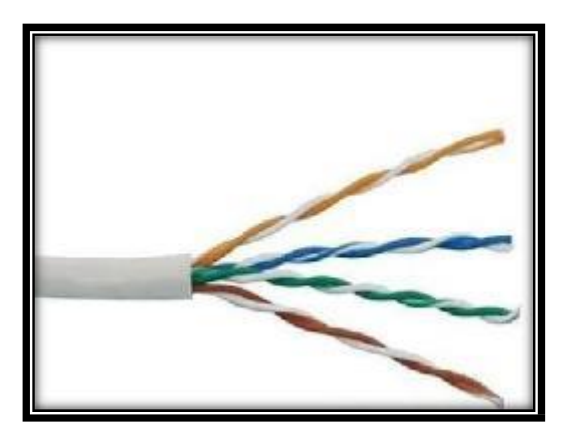

Sumber: (Nugroho, 2015)

Gambar 2.8. Kabel UTP (Unshielded Twisted Pair)

### 2.1.4. Terminologi Jaringan

#### 2.1.4.1. LAN (Local Area Network)

Menurut (Krisna, Cahya, Priyono, Sc, dan

Asmugi, 2015), LAN merupakan jaringan komputer terkecil untuk pemakaian pribadi. Lan memiliki skala jangkauan mencakup 1 Km hingga 10 Km dalam bentuk koneksi *wired* (*kabel*), *wireless* (*nirkabel*) maupun kombinasi keduanya. Jaringan LAN umumnyajuga disebut sebagai Intranet, LAN berbeda dengan internet. Sesuai namanya, jaringan ini bersifat private yaitu hanya diperuntukan bagi pengguna didalam internal organisasi, perusahaan dan instansi yang bersangkutan.

#### 2.1.4.2. MAN (Metropolitan Area Network)

Menurut (Munandar dan Badrul, 2015), MAN merupakan jaringan komputer yang memiliki area lebih besar dari LAN, biasanya antar wilayah dalam satu provinsi. Jaringan MAN menghubungkan beberapa buah jaringan kecil kedalam lingkungan area yang lebih besar.

#### 2.1.4.3. WAN (Wide Area Network)

Menurut (Mentang, Sinsuw, Najoan dan Elektro- ft, 2015), WAN merupakan jaringan komputer yang lebih luas dari MAN dengan cangkupan area seluas sebuah negara atau benua. WAN terdiri atas dua atau lebih MAN didalamnya. Setiap MAN terdiri atas dua atau lebih LAN didalamnya. Sehingga dapat dikatakan bahwa WAN ini merupakan dari sejumlah jaringan komputer yang berada dalam satu kawasan seluas sebuah negara ataupun benua.

#### 2.1.5. Kelas IP Address

Menurut (Nuryanto, 2015) Untuk memudahkan pengaturan *ip address* seluruh komputer pengguna jaringan internet dibentuklah suatu badan yang mengatur pembagian *ip address*. Dengan kata lain tanpa *ip address*, komputer tidak akan dapat saling berkomunikasi dengan komputer lain dalam sebuah badan tersebut bernama *InterNIC* (*Internet Network Information Center*). *InterNIC* membagi-bagi *ip address* menjadi beberapa kelas. Kelas-kelas tersebut meliputi :

### 2.1.5.1.Kelas A

Menurut (nuryanto, 2015), Alamat-alamat kelas A diberikan untuk jaringan skala besar. Nomor urut bit tertinggi di dalam alamat *ip* kelas A selalu diset dengan nilai 0 (nol). Tujuh *bit* berikutnya untuk melengkapi *octet* pertama akan membuat sebuah *network identifier*, 24 *bit* sisanya (atau tugas *octet* terakhir) merepresentasikan *hostidentifier*.

#### 2.1.5.2.Kelas B

Menurut (Nuryanto, 2015) Alamat-alamat kelas B dikhususkan untuk jaringan skala menegah hingga skala besar. Dua *bit* pertama didalam *octet* pertama alamat *ip* kelas B selalu diset kebilangan biner 10.14 *Bit* berikutnya untuk melengkapi dua *octet* pertama, akan membuat sebuah *network identifier*. 16 *Bit* sisanya (dua *octet* terakhir) merepresentasikan *host identifier*. Kelas B hanya memiliki 16,384 *network*, dan 65,534 *host* untuk setiap *network*nya. Kelas B hanya menggunakan 16 *octet* pertamanya sebagai network id dan 16 sisanya adalah *hostid*.

### 2.1.5.3.Kelas C

Menurut (Nuryanto, 2015) Alamat ip kelas C digunakan untuk jaringan berskala kecil. Tiga *bit* pertama didalam *octet* pertama alamat kelas C selalu diset ke nilai biner 110.21 *bit*  selanjutnya (untuk melengkapi tiga *octet* pertama) akan membentuk sebuah network identifier. 8 bit sisanya (sebagai octet terakhir) akan merepresentasikan host *identifier*. Ini memungkinkan pembuatan total 2,097,152 buah network, dan 254 host untuk setiap network *id*dan 8 sisanya adalah *host id*. Ini memungkinkan untuk dapat mengkoneksikan komputer client yang sedikit dalam satu jaringan tapi network yang dapat digunakan banyak.

#### 2.1.6. Point To Point

Menurut (J.Moedjahedty, 2016) Point to Point jaringan nirkabel merupakan solusi untuk menghubungkan dua jaringan yang berada dilokasi yang berbeda dan sulit untuk dilewati kabel jaringan. Point to Point merupakan kondisi sambungan langsung dimana terdapat dua node yang saling terhubung tanpa perantara atau tanpa melibatkan *node* lain. Jaringan *point to point* dapat menghubungkan dua jalur *LAN* melalui *mode bridge* tanpa melalui proses *routing*. Antena jenis *directional* merupakan antena yang cocok untuk pemasangan *point to point* karena memiliki pancaran yang lurus dan tidak menyebar.

*Point to Point(PtP)* dapat dilihat pada gambar 2.9.

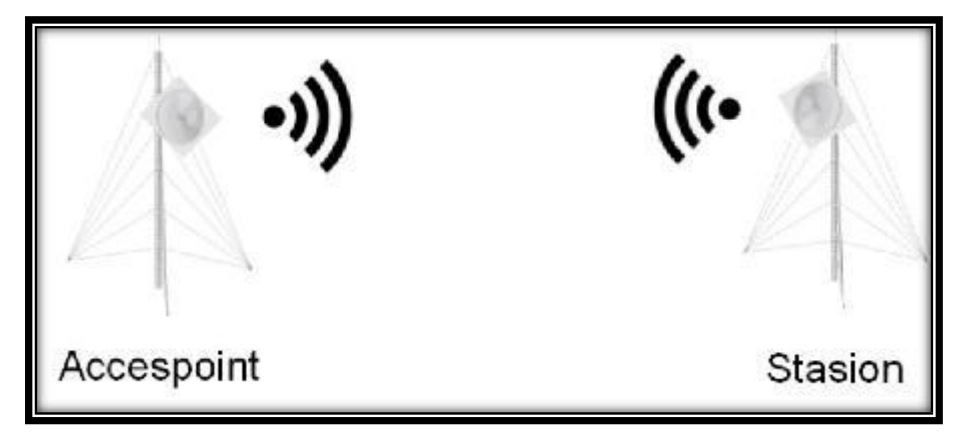

Sumber: (J.Moedjahedy, 2016)

Gambar 2.9. Point to Point (PtP)

#### 2.1.7. Mikrotik

Menurut (Oktaviani dan Novianto, 2015), Mikrotik adalah sebuah merek dari sebuah perangkat jaringan, pada awalnya *mikrotik* hanyalah sebuah *perangkat lunak* atau *software* yang *diinstall* dalam komputer yang digunakan untuk mengontrol jaringan, tetapi dalam perkembangannya saat ini telah menjadi sebuah *device* atau perangkat jaringan yang andal dan harganya terjangkau serta banyak digunakan pada level perusahaan penyedia jasa ISP.

#### 2.1.7.1.Bridge

Bridge pada mikrotik adalah penggabungan dua atau lebih interface seolah olah berada dalam satu segmen network yang sama. Bridge juga bisa dijalankan pada jaringan wireless.

#### 2.2. Gambaran Umum PT. Kreatif Global Solusindo

#### 2.2.1. Sejarah PT. Kreatif Global Solusindo

Creative Com adalah sebuah image usaha dengan legalitas CV. CREATIVE berdomisili di Palembang sejak 1997 dan sejak 2013 menjadi PT. KREATIF GLOBAL SOLUSINDO. Pada awal berdirinya Creative Com bergerak dalam bidang jasa perbaikan perangkat computer. Kemudian di 1998 merambah kebidang penjualan perangkat wartel sebagai distributor perangkat telekomunikasi merk QPHONE. Selanjutnya pada 2002, Panasonic mempercayakan CREATIVE COM sebagai salah satu dealernya di Palembang. Dengan mengamati perkembangan teknologi dan kebutuhan masyarakat, maka pada 2004 melayani permintaan pemasangan jaringan computer (Cable / Wileress) serta tower antena.

#### 2.2.2. Visi dan Misi

#### 1. Visi

Menjadi perusahaan yang terdepan dan terpercaya serta mampu memberikan layanan yang baik dan berkualitas. Mampu memberikan solusi yang tepat sesuai dengan kebutuhan konsumen.

#### 2. Misi

Membangun, mengem-bangkan dan meningkatkan kemandirian melalui semangat kerja dan kreatifitas yang tinggi kepada setiap tim sehingga hasil yang dicapai berdampak positif bagi kemajuan dan kesejahteraan tim Kreatif Global Solusindo (KGS) pada khususnya serta masyarakat luas.

#### 2.2.3. Struktur Organisasi PT. Kreatif Global Solusindo

Struktur organisasi yang ada pada PT. Kreatif Global Solusindo Palembang sebagai berikut :

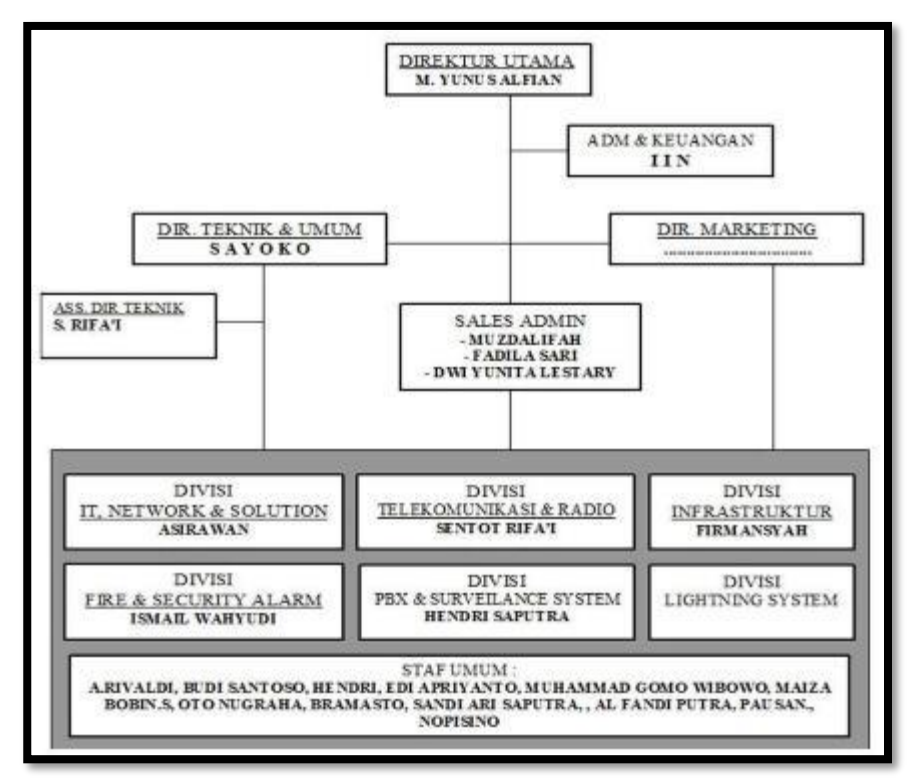

Sumber: PT. Kreatif Global Solusindo

Gambar 2.10 Struktur Organisasi PT. Kreatif Global Solusindo

### 2.2.4. Uraian Tugas dan Wewenang

Adapun uraian tugas dan wewenang pada PT. Kreatif Global Solusindo adalah sebagai berikut :

1. Direktur Utama

Tugas dan Tanggung Jawab :

1. Memimpin perusahaan dengan menerbitkan

kebijakan-kebijakan perusahaan.

2. Administrasi dan Keuangan

Tugas dan Tanggung Jawab :

1. Mengatur pengeluaran keuangan, mulai

daripenerimaan, pengeluaran dan pembayaran.

- Menyusun laporan keuangan harian, mingguan, bulanan dan tahunan.
- 3. DIR. Teknik dan UMUM Tugas dan Tanggung Jawab:
  - Menentukan, merumuskan dan memutuskan sebuahkebijakan.
- 4. ASS. DIR. Teknik Tugas dan Tanggung Jawab:
  - Bertindak sebagai perantara kontak antara manajer dan klien internal/eksternal.
  - 2. Menyaring dan mengarahkan panggilan telepon dan mendistribusikan korespondensi.
  - 3. Menangani permintaan dan pertanyaan dengan tepat.
- 5. Sales Admin

Tugas dan Tanggung Jawab :

- Membantu penjualan produk dan hubungan komunikasi terhadap klien.
- 6. DIR. Marketing

Tugas dan Tanggung Jawab :

1. Merencanakan, mengarahkan dan mengawasi

seluruh kegiatan pemasaran perusahaan.

### 7. Divisi

- IT NETWORK dan SOLUTION Tugas dan Tanggung Jawab :
  - Memastikan kontrak network jaringan terhadap klien tetap aman selama 24 jam.
  - 2. Memberi pelayanan terbaik terhadap klien.

3.Membangun dan merancang jaringan komunikasi berbasis network.

#### 2. INFRASTRTUR

Tugas dan Tanggung Jawab :

- 1. Membangun dan merancang infrastruktur jaringan.
- 2. Memberi pelayanan terbaik terhadap klien.

#### 3. FIRE dan SECURITY ALARM

Tugas dan Tanggung Jawab :

1. Membangun dan merancang Fire Alarm Security

System.

2. Memberi pelayanan terbaik terhadap klien.

## 4. PBX dan SURVEILANCE SYSTEM

Tugas dan Tanggung Jawab:

- Membangun dan merancang jaringan mesin PABX.
- 2. Memberi pelayanan terbaik terhadap klien.

### 8. Staff

Tugas dan Tanggung Jawab :

- 1. Membantu setiap divisi yang ada.
- 2. Membuat laporan pekerjaan.

### **BAB III**

### PEMBAHASAN

#### 3.1 Hasil Pengamatan

Setelah penulis melakukan Praktik Kerja Lapangan pada PT. Kreatif Global Solusindo selama satu bulan penulis mengetahui bahwa pada perusahaan tersebut sudah memiliki *NAS* untuk menunjang pekerjaan sehari-hari seperti menyimpan dan mengirim file seperti dokumen, foto dan berkas penting lainnya. *NAS* yang digunakan pada perusahaan tersebut ialah *QNAP QTS TS-431* dengan ukuran 4 TB. Layanan untuk mengakses *NAS* pada instasi tersebut bisa menggunakan jaringan *LAN* dan *Wireless*.

Akan tetapi pada perusahaan tersebut terdapat permasalahan disaat melakukan proses mengirim dan menerima data masih kesulitan dikarenakan jarak antar kantor yang cukup jauh yaitu sekitar 1,76 Km ke *client* kantor untukmengirim dan menerima data seperti dokumen, foto dan berkas penting lainnya.

#### 3.1.1 Topologi jaringan

Adapun topologi jaringan yang digunakan pada PT. Kreatif Global Solusindo. Dapat dilihat pada gambar 3.1.

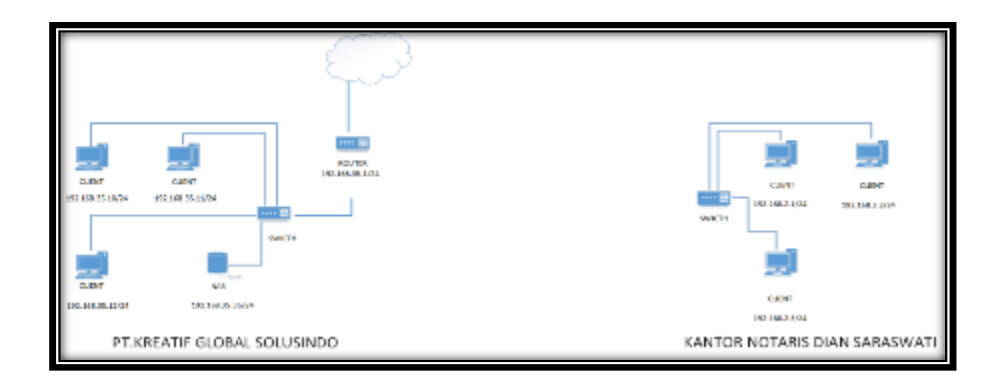

Sumber: PT. Kreatif Global Solusindo

Gambar 3.1. Topologi Jaringan PT. Kreatif Global Solusindo

Berdasarkan gambar 3.1. topologi jaringan *Point to Point* yang diterapkan pada PT. Kreatif Global Solusindo ke *client* PT. Kreatif Global Solusindo menggunakan *Radio Ubiqty Power Beam M5*.

### 3.1.2 Teknologi Jaringan

Peralatan teknologi jaringan di PT. Kreatif Global Solusindo sebagai berikut:

1. Radio Power Beam

*Radio* yang digunakan pada *client* PT. Kreatif Global Solusindo adalah *Radio Ubiqty Power Beam M5*. Dapat dilihat pada gambar 3.2.

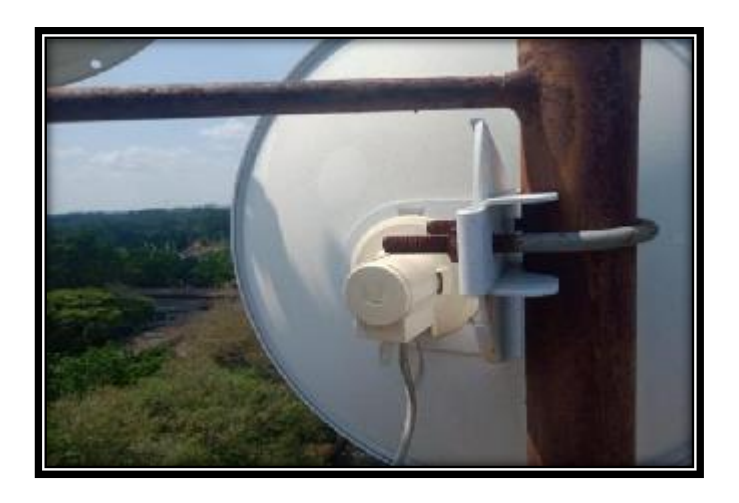

Sumber: PT. Kreatif Global Solusindo

Gambar 3.2. Radio Power Beam M5

2. Router

*Router* yang digunakan pada PT.Kratif Global Solusindo adalah *Router Mikrotik*. Dapat dilihat pada gambar 3.3.

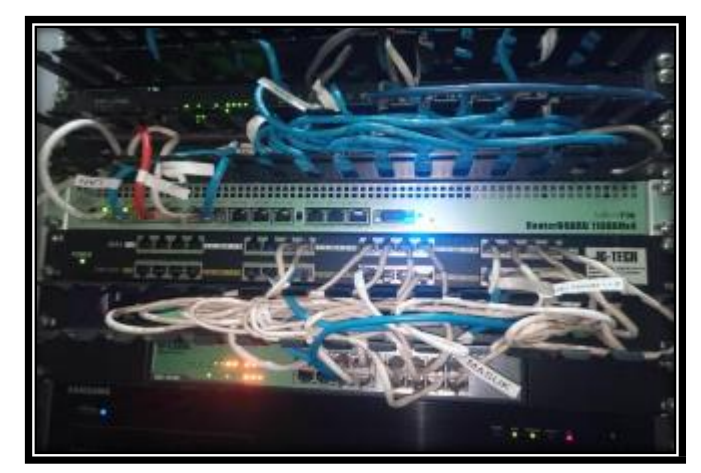

Sumber: PT. Kreatif Global Solusindo

Gambar 3.3. Router Mikrotik

3. Modem

Modem yang digunakan pada PT. Kreatif Global Solusindo dan client PT. Kreatif Global Solusindo adalah modem *Indihome Huawei HG8245A* yang didapat dari penyedia layanan jaringan *internet Indihome* sebagai media komunikasi jaringan internet. Dapat dilihat pada gambar 3.4.

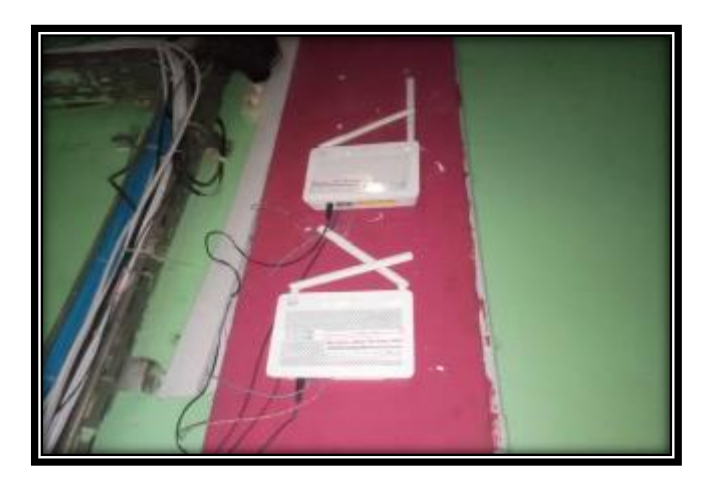

Sumber: PT. Kreatif Global Solusindo

Gambar 3.4. Modem Indihome Huawei HG8245A

4. Swicth

Swicth yang digunakan pada PT. Kreatif Global Solusindo adalah switch Tp-Link TL-SG3424 . Dapat dilihat pada gambar 3.5.

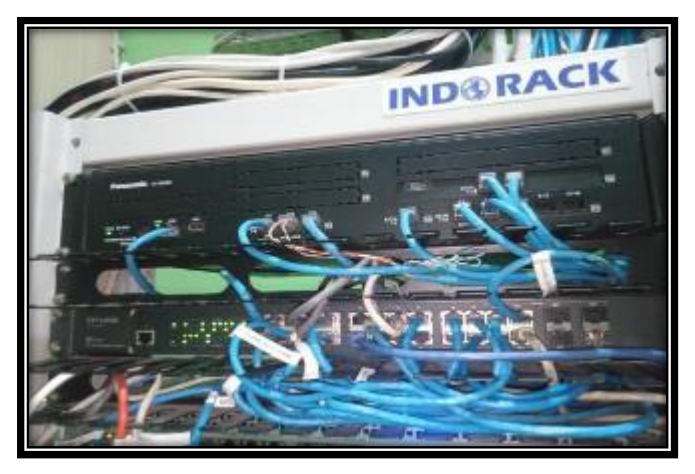

Sumber: PT. Kreatif Global Solusindo

Gambar 3.5. Switch TP-LINK TL-SG3424

5. NAS

*NAS* yang digunakan pada PT. Kreatif Global Solusindo adalah*NAS QNAP QTS TS-431*+ . Dapat dilihat pada gambar 3.6.

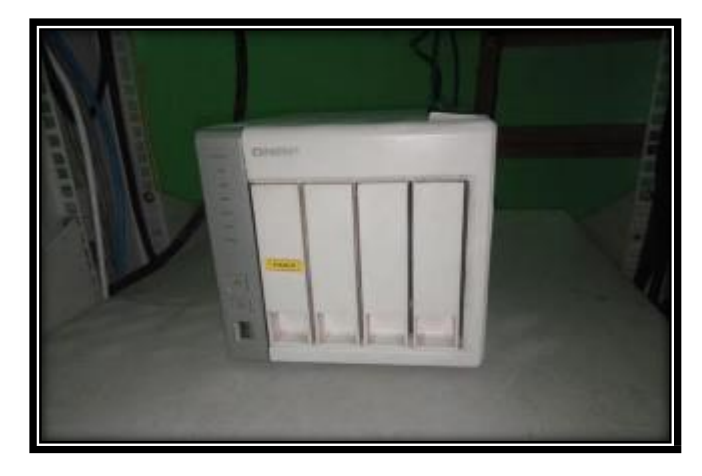

Sumber: PT. Kreatif Global Solusindo

Gambar 3.6. NAS QNAP QTS-431+

6. PC Client

Komputer yang digunakan pada PT. Kreatif Global Solusindo menggunakan *desktop Hp* dengan spesifikasi *Processor Intel Core i3-2120 3.3 Ghz, RAM 8GB, Harddisk* 500GB, Layar 14" Full HD. Dapat dilihat pada gambar

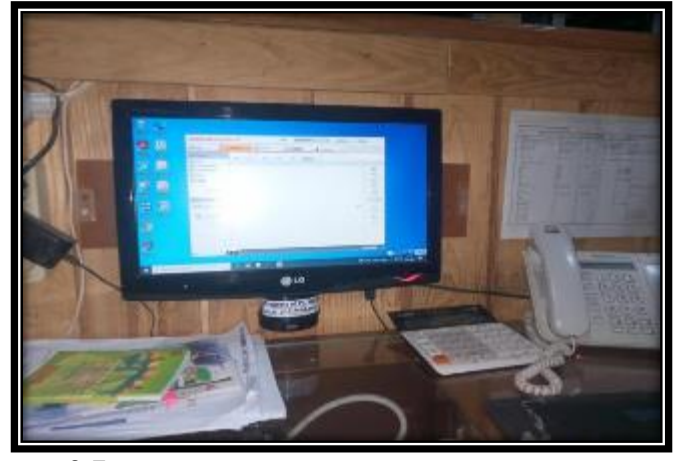

3.7.

Sumber: PT. Kreatif Global Solusindo

Gambar 3.7. PC Client

### 3.2. Evaluasi dan Pembahasan

### 3.2.1. Evaluasi

Berdasarkan hasil dari observasi dan wawancara kepada Bapak M. YUNUS ALFIAN selaku Koordinator Lapangan PT.Kreatif Global Solusindo terdapat kendala pada saat proses pengiriman dan penerimaan data dari PT. Kreatif Global Solusindo ke *client* PT. Kreatif Global Solusindo maupun sebaliknya dikarenakan jarak antara kantor cukup jauh berkisar antara 1,7 - 2 kilometer pengunaan kabel *UTP* sepertinya tidak memungkinkan dikarenakan jarak yang cukup jauh untuk melakukan pengiriman dan penerimaan data berupa aktivitas pembukuan seperti perhitungan absen karyawan, perhitungan barang masuk, perhitungan barang keluar, pehitungan gaji karyawan dan sebagainya yang dilakukan setiap hari senin jam 16:00 wib setiap minggu.

Adapun topologi yang digunakan yaitu topologi *Point to Point* dimana jarak antara PT. Kreatif Global Solusindo dan *client* PT. Kreatif Global Solusindo yang berjarak 1,76 Km langsung terhubung untuk mengirim data dan menerima dara secara *nirkabel* atau *wireless* ke komputer yang digunakan untuk aktivitas pembukuan. Adapun pihak-pihak yang menggunakan komputer atau yang melakukan aktivitas pembukuan pada PT. Kreatif Global Solusindo:

- 1. Direktur Utama
- 2. Administrasi dan Keuangan
- 3. DIR. Teknik dan UMUM
- 4. ASS. DIR. Teknink
- 5. Sales Admin
- 6. DIR. Marketing
- 7. Divisi

#### 8. Staff Umum

### 3.2.2. Pembahasan

Pembahasan dari evaluasi diatas pada PT. Kreatif Global Solusindo adalah memberikan jalur akses *Point to Point* untuk sharing data dari PT. Kreatif Global Solusindo ke client PT. Kreatif Global Solusindo jalur akses yang dimaksud dengan *Point to Point* dari PT. Kreatif Global Solusind ke *client* PT. Kreatif Global Solusindo. Agar proses sharing data bisa berjalan dengan baik dan lancer dalam hal ini untuk melakukan *Point to Point* penulis menggunakan *Radio UBQTY Power Beam M5* dan *Router mikrotik* dengan memakai metode *bridge*.

#### 3.2.3. Topologi Jaringan Yang Diusulkan

Topologi jaringan yang diusulkan oleh penulis tidak mengalami sedikit perubahan dikarenakan dalam rancangan yang diusulkan penulis hanya menambahkan *Router Mikrotik* dan *Radio UBQTY Power Beam M5 Point To Point (PtP)* di PT. Kreatif Global Solusindo dan *client* PT. Kreatif Global Solusindo untuk melakukan sharing data. Dapat dilihat pada gambar 3.8.

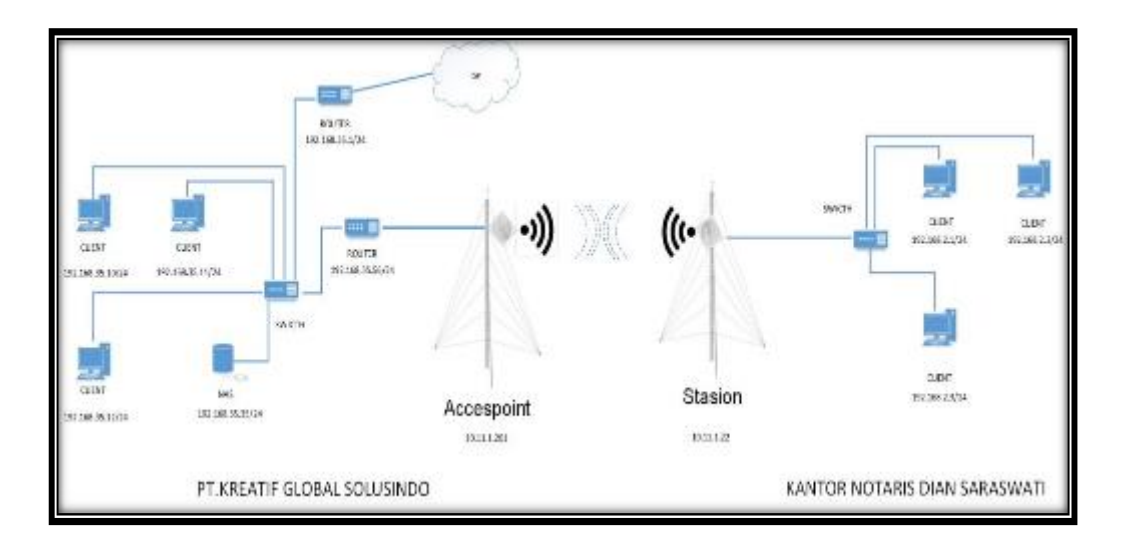

Sumber: PT. Kreatif Global Solusindo

Gambar 3.8. Topologi Yang Diusulkan

### 3.2.4 Teknologi Yang Diusulkan

- A. Radio Wireless UBQTY
  - 1. Radio Rocket M5

Adapun alasan penulis menggunakan Radio Rocket

M5 AntenaSectoral AM-5G19-120 sebagai berikut :

- a. Dari bentuk yang dimiliki *Radio Rocket M5* memilik bentuk yang simple dan ringan maka
   dapat membantu proses pemasangan radio di
   *Antena Sectoral AM-5G19-120.*
- b. Antena Sectoral AM-5G19-120 bisa juga digunakan untuk Point to Point dan Point to Multi Point jika ada penambahan client maka perangkat yang diperlukan hanya disisi clientnya saja.

c. Antena Sectoral AM-5G19-120 memiliki lebar
 bentangan sinyal yaitu 120 derajat untuk pengarahan
 (*pointing*) menjadi lebih mudah dan hasilnya bisa
 lebih maksimal.

Antena Sectoral AM-5G19-120 dipasang dan dikonfigurasi disisi PT. Kreatif Global Solusindo sebagai AccesPoint. Dapat dilihat pada gambar 3.9.

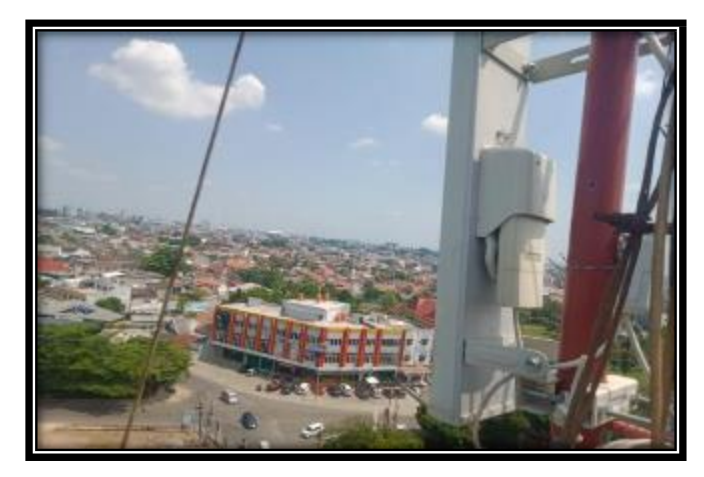

Sumber: PT. Kreatif Global Solusindo Gambar 3.9. Radio Rocket M5 Antena Sectoral AM-5G19-120 (AccessPoint)

2. Radio Power Beam M5

Adapun alasan penulis menggunakan Radio Power

Beam M5 sebagai berikut :

a. Dari bentuk yang dimiliki Radio PowerBeam M5

memilik bentuk yang simple, ringan dan dapat

mempermudah proses pemasangan dan pengarahan (*Pointing*).

- b. Jarak udara antar kantor berkisar 1,76 Km penggunaan *Radio Power Beam M5* sudah cukup, karena jarak maksimal *Point toPoint* dari *Radio Power Beam M5* 25 Km.
- c. Dengan power yang cukup besar 25 dB koneksi menjadi lebih stabil dengan menggunakan *Radio Power Beam M5*.

Penulis memakai *Radio Power Beam M5* untuk dipasangkan dan dikonfigurasi disisi *client* PT.Kreatif Global Solusindo sebagai *Station*.

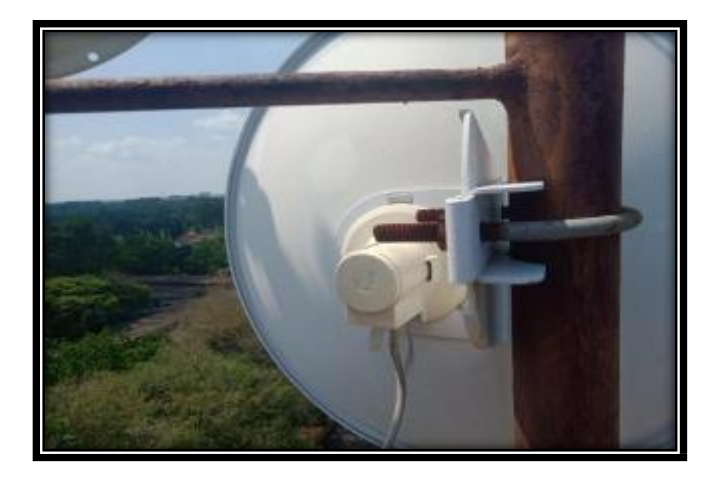

Sumber: PT. Kreatif Global Solusindo

Gambar 3.10. Radio Power Beam (Station)

B. Router Mikrotik RB-750r2

Penulis menggunakan router mikrotik RB-750r2.

Dapat dilihat pada gambar 3.11.

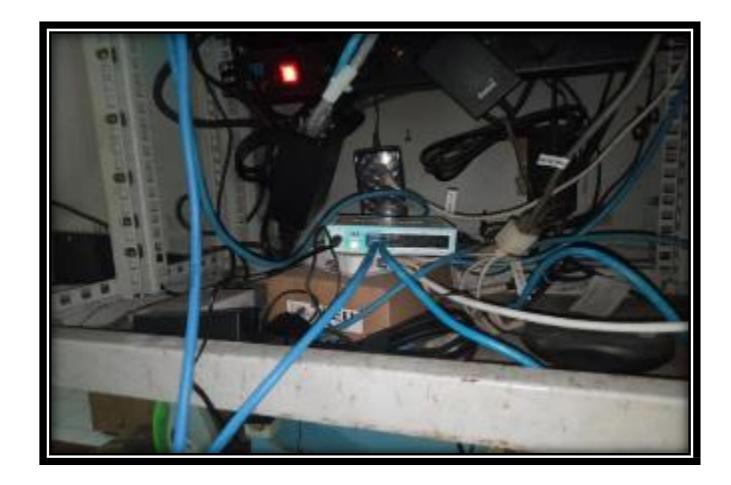

Sumber: PT. Kreatif Global Solusindo

Gambar 3.11. *Mikrotik* RB-941-2<sup>nd</sup>-TC

C. NAS QNAP QTS TS-431

Penulis menggunakan Network Atacched Storage

(*NAS*) *QNAPQTS TS-431*+. Dapat dilihat pada gambar 3.12.

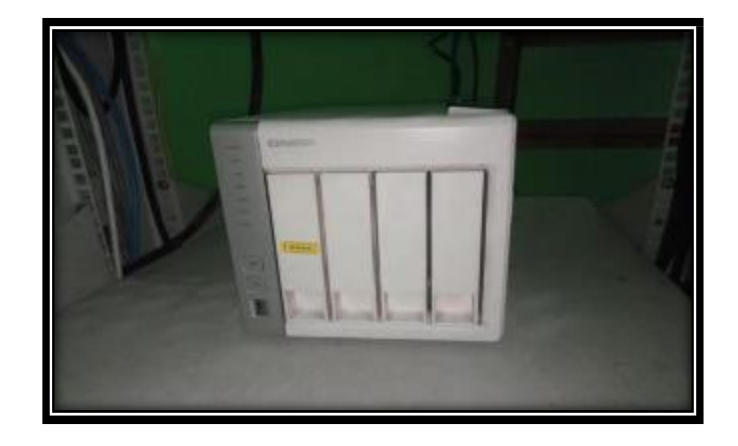

Sumber: PT. Kreatif Global Solusindo

Gambar 3.12. QNAP QTS TS-431

### 3.2.5 Konfigurasi Jaringan

A. Simulasi airLink

Penulis melakukan pengujian dengan simulasi aplikasi berbasis *website airlink.ubnt.com ubiqu*ity untuk menentukan titik koordinat dari PT. Kreatif Global Solusindo ke *client* PT. Kreatif Global Solusindo dengan menampilkan data pendukung. Dapat dilihat pada gambar 3.13.

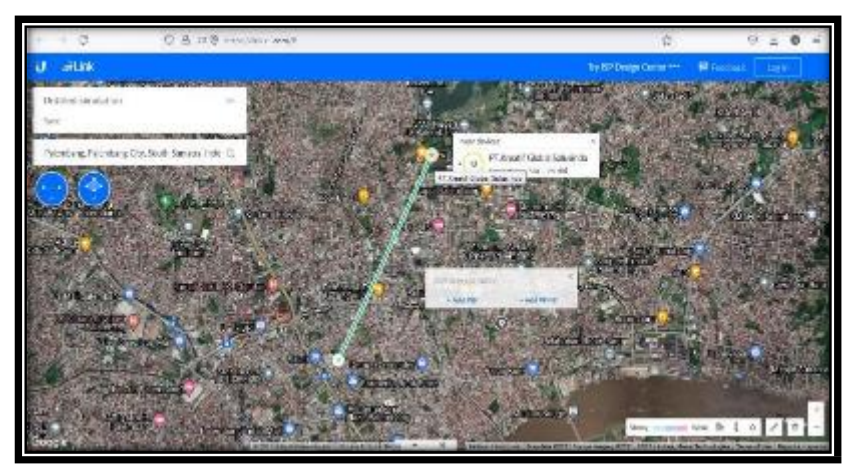

Gambar 3.13. airLink

Diketahui titik koordinat dari PT.Kreatif Global Solusindo (*AccesPoint*) ke *client* PT. Kreatif Global Solusindo (*Station*) dengan jarak udara 1,76 Km. Dapat dilihat pada tabel berikut 3.1.

| Nama                | Latitude (Lintang) | Longitude (Bujur) |
|---------------------|--------------------|-------------------|
| PT. Kreatif Global  | -2.96539           | 104.764101        |
| Solusindo           |                    |                   |
| Kantor Notaris Dian | -2.979612          | 104.757278        |
| Saraswati           |                    |                   |

**Tabel 3.1.** Latitude & Longitude

Antara garis *AccessPoint* dengan *Station* memiliki garis berwarna hijau menandakan *LOS* (*Line Of Sight*) yang berarti tidak adanya sesuatu yang menghalangi garis lurus tersebut. Terkait dengan jarak udara 1,76 Km jarak antara kedua *Radio* dalam keadaan saling berhadapan (*Point to Point*).

Disisi PT.Kreatif Global Solusindo (*AccessPoint*) memiliki gedung dengan ketinggian tiga lantai (dua belas Meter) dan ditambah dengan Tower Four Angel dengan ketinggian 20 meter sebagai *AccesPoint*. Disisi *client* PT. Kreatif Global Solusindo (*Station*) sama memiliki ketinggian gedung tiga lantai (12 meter) dan ditambah pipa dengan ketinggi 6 Meter. Dapat dilihat pada gambar 3.14.

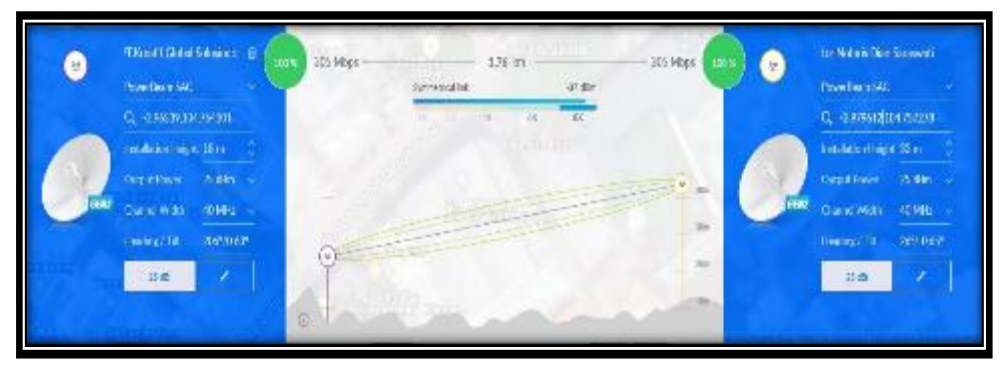

Gambar 3.14. Hasil Simulasi airLink

- B. Radio Rocket M5 AccesPoint
  - 1. Ping

Penulis sebelumnya telah mengubah IP Default dari *Radio Rocket M5 (AccessPoint)* 192.168.1.20 ke 10.11.1.201 kemudian penulis menambahkan *IP* laptop atau komputer yang berada dalam satu *range IP Radio Rocket M5* yaitu

10.11.1.27. Dapat dilihat pada gambar 3.15.

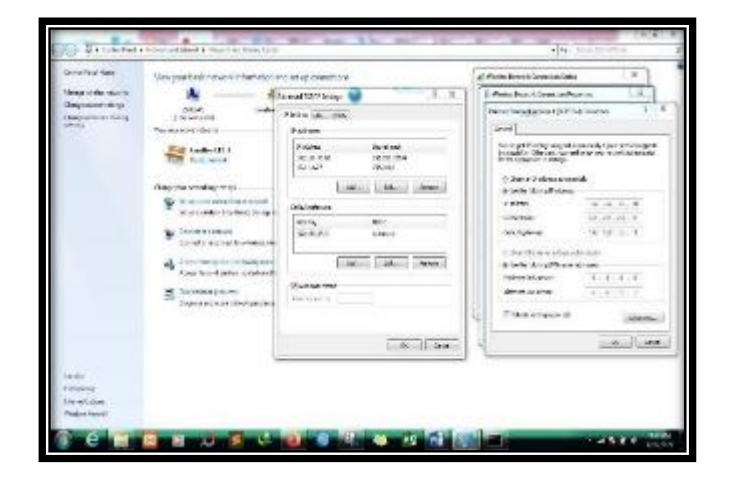

Gambar 3.15. Konfigurasi Mengubah IP Komputer

Setelah penulis mengubah *IP* Laptop atau komputer kemudian penulis melakukan tes koneksi dengan cara *ping* ke *Radio Rocket M5* dengan *command prompt (CMD)*. Dapat dilihat pada gambar 3.16

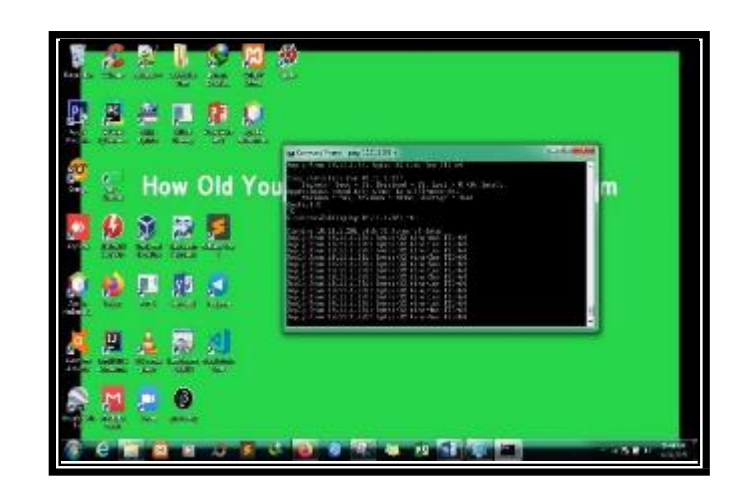

Gambar 3.16. Tes Koneksi IP

#### Komputer Dengan CMD

2. Menu Login

Penulis membuka web browser dan memasukan alamat *IP Radio Rocket M5* (AccessPoint) 10.11.1.201 dan memasukan User name dan Password. Dapat dilihat pada gambar 3.17.

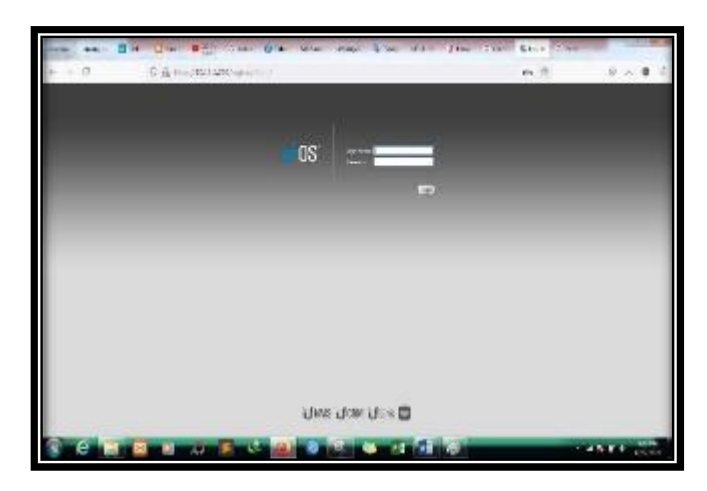

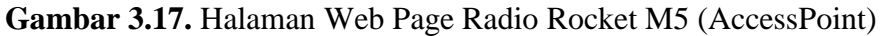

Penulis memasukan User Name dan Password

### Tabel 3.2 User Name dan Password

| User Name | Ubnt  |
|-----------|-------|
| Password  | Admin |

### 3. Konfigurasi Wireless

Setelah penulis masuk ke dalam halaman Login kemudian penulis masuk ke menu Wireless untuk mengkonfigurasikan perangkat Radio Rocket M5 (AccessPoint) berupa Nama untuk SSID, Frekuensi yang digunakan, Chanel yang digunakan jenis keamanan dan Password. Dapat dilihat pada tabel berikut 3.3.

| <b>Basic Wireless Settings</b> |             |  |
|--------------------------------|-------------|--|
| Wireless Mode                  | AccessPoint |  |
| WDS (Transparent Bridge        | -           |  |
| Mode)                          |             |  |
| SSID                           | KGSNET01SEC |  |
| Country Code                   | Licensed    |  |
| IEEE 802.11 Mode               | A/N mixed   |  |
| Channel Width                  | 20/40 MHz   |  |

## Tabel 3.3 Konfigurasi Pada Menu Wireless

| Frequency,MHz       | 5825         |             |
|---------------------|--------------|-------------|
| Extension Channel   | None         |             |
| Frequency List, MHz | Enable       | 5165,5740,5 |
|                     |              | 825         |
| Antenna             | AM-5G19-120  | ) (2x2)     |
| Output Power        | 27 dBm       |             |
| Data Rate Module    | Default      |             |
| Max TX Rate , Mbps  | MCS 15 – 130 | /144.4      |

| Wireless Security  |             |  |
|--------------------|-------------|--|
| Security           | WPA2-AES    |  |
| WPA Authentication | PSK         |  |
| WPA Preshared Key  | Creative123 |  |

Dan hasil dari tabel konfigurasi diatas. Dapat

dilihat pada gambar 3.18.

| 0.0010000000000000000000000000000000000                                                                                                    |        |  |
|----------------------------------------------------------------------------------------------------|--------|--|
| enalart #                                                                                                    | av 08' |  |
| STATE STATE AND STATE STATE STATE                                                                                                    | 1 100  |  |
| R. or of and one of                                                                                                    |        |  |
|                                                                                                    |        |  |
| Provide allocation and and and and and and and and and an                                                                                                    |        |  |
| AND ALL AND ALL AND AL                                                                                                    |        |  |
| Turner Street                                                                                                    |        |  |
| arraite and lakened                                                                                                    |        |  |
| Parison (gran -)                                                                                                    |        |  |
| Process Inc. [8:3                                                                                                    |        |  |
| Filmage Schare ( lade                                                                                                    |        |  |
| 10.00 A D Q DAY 10.00 M. 18                                                                                                    |        |  |
| /mm [] ( G B ( S GS / 1 * ]                                                                                                    |        |  |
| the state of the state of the s |        |  |
| the Wilds and D St H Collinson of Marcon                                                                                                    |        |  |
|                                                                                                    |        |  |
| warrand.                                                                                                    |        |  |
| inter ( share) all                                                                                                    |        |  |
| un subjective (million)                                                                                                    |        |  |
| Of Assession [1996a                                                                                                    |        |  |
| Inclus: Disease                                                                                                    |        |  |
|                                                                                                    |        |  |

Gambar 3.18. Konfigurasi Pada Menu Wireless

4. Konfigurasi Network

Setelah penulis masuk ke dalam halaman Wireless kemudian penulis masuk ke menu Network untuk mengkonfigurasikan perangkat Radio Rocket M5 (AccessPoint) berupa Network Role yang digunakan, Configuration Mode yang digunakan, Management Network Settings yang digunakan. Dapat dilihat pada tabel berikut 3.4.

| Network             |      |  |  |
|---------------------|------|--|--|
| Role                |      |  |  |
| Network Mode Bridge |      |  |  |
| Disable             | None |  |  |

| Configuration Mode |        |  |  |
|--------------------|--------|--|--|
| Configuration      | Simple |  |  |
| Mode               |        |  |  |

| Management Network Settings |               |  |
|-----------------------------|---------------|--|
| Management IP Adress        | Static        |  |
| IP Address                  | 10.11.1.201   |  |
| Netmask                     | 255.255.255.0 |  |
| Gateway IP                  | 10.11.1.1     |  |
| Primary DNS IP              | 10.11.1.1     |  |
| Secondary DNS IP            | -             |  |
| MTU                         | 1500          |  |
| Managemnt VLAN              | -             |  |
| Auto IP Alasing             | -             |  |
| STP                         | -             |  |

Dan hasil dari tabel konfigurasi diatas. Dapat

dilihat pada gambar 3.19.

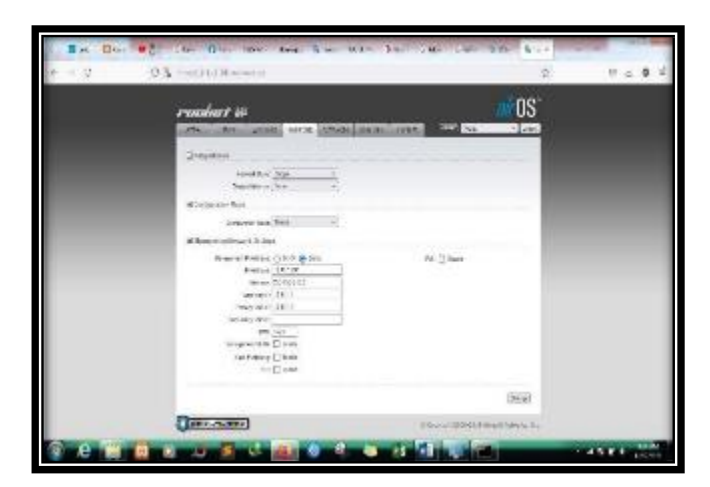

Gambar 3.19. Konfigurasi Pada Menu Network

5. Konfigurasi Advanced

Setelah penulis masuk ke dalam halaman Network kemudian penulis masuk ke menu advanced untuk mengkonfigurasikan perangkat Radio Rocket M5 (AccessPoint) berupa Advanced Wireless Settings yang digunakan, Advanced Ethernet Settings yang digunakan, Signal LED Thresholds yang digunakan. Dapat dilihat pada tabel berikut 3.5.

 Tabel 3.5 Konfigurasi Pada Menu Advanced

| Advanced Wireless Settings |      |            |      |  |
|----------------------------|------|------------|------|--|
| RTS Threshold              | 2346 | Off        |      |  |
| Distance                   | 0.4  | Miles (0,6 | Auto |  |
|                            | km)  |            |      |  |

|                       |        |     |       | Adjus |
|-----------------------|--------|-----|-------|-------|
|                       |        |     |       | t     |
| Aggregation           | 32     | Fra | 50000 | Bytes |
|                       |        | mes |       |       |
| Multicast Data        | Allow  |     |       |       |
| Multicast             | Enable | e   |       |       |
|                       |        |     |       |       |
| Enhancement           |        |     |       |       |
| Instraller EIRP       | -      |     |       |       |
|                       |        |     |       |       |
| Control               |        |     |       |       |
| Extra Reporting       | Enabe  | 1   |       |       |
| Client Isolation      | -      |     |       |       |
| Sensitivity Threshold | -96    | Off |       |       |
|                       |        |     |       |       |
| dBm                   |        |     |       |       |

| Advanced Ethe | rnet Settings |
|---------------|---------------|
| LAN0 Speed    | 10/100 Auto   |

| Signal LED Thresholds |       |       |       |       |  |
|-----------------------|-------|-------|-------|-------|--|
|                       | LED 1 | LED 2 | LED 3 | LED 4 |  |
| Thresholds dBm        | 94    | 80    | 73    | 65    |  |

Dan hasil dari tabel konfigurasi diatas .Dapat dilihat

|                                                                                                    |  | Q & symmetry market                                                                                                    | . 11   | 8 2 <b>0</b> |
|----------------------------------------------------------------------------------------------------|--|----------------------------------------------------------------------------------------------------|--------|--------------|
| manufaminations<br>                                                                                                    |  | runkat 10<br>Esta esta esta esta esta esta esta esta e                                                                                                    | OS'    |              |
| Hardwood of a gamma of a second of a gamma of a second of a gamma of a second of a gamma of a gamma |  | transformations                                                                                                    |        |              |
| Letter ( Bater )                                                                                                    |  | Million (d. 10 _ 0)<br>(million (d. 10 _ 0)<br>(million (d. 10 + 0))<br>Million (d. 10 + 0)<br>Million (d. 10 + 0)<br>Million (d. 10 + 0)<br>Million (d. 10 + 0)<br>(d. 10 + 0)<br>(d. 10 + 0) | 1      |              |
| ter remains                                                                                                    |  | 1.00 Los 7 (011-10)                                                                                                    |        |              |
| Transaction (1) (1) (1) (1) (1) (1) (1) (1) (1) (1)                                                                                                    |  | 2100709-1-2: [10, -2: ]0.                                                                                                    |        |              |
| 147                                                                                                    |  |                                                                                                    | (Tang) |              |

pada gambar 3.20.

Gambar 3.20. Konfigurasi Pada Menu Advanced

### 6. Konfigurasi Services

Setelah penulis masuk ke dalam halaman Advanced kemudian penulis masuk ke menu Services untuk mengkonfigurasikan perangkat Radio Rocket M5 (AccessPoint) berupa Web Server, SSh Server, Telnet Serverdan NTP Client. Dapat dilihat pada tabel berikut 3.6.

# Tabel 3.6 Konfigurasi Pada Menu Services

| Ubiquity Network Management |                          |
|-----------------------------|--------------------------|
| System                      |                          |
| UNMS                        | Enable                   |
| Url                         | Wss://asirawan.unmsapp.c |
|                             | om:443                   |
| Key                         | -                        |

| Ping Watchdog          |        |  |
|------------------------|--------|--|
| Ping Watchdog          | -      |  |
| IP Address To Ping     | -      |  |
| Ping Interval          | 300    |  |
| Starup Delay           | 300    |  |
| Falure Count To Reboot | 3      |  |
| Save Support Info      | -      |  |
| SNMP Agent             |        |  |
| SNMP Agent             | -      |  |
| SNMP Community         | Public |  |
| Contact                | -      |  |
| Location               | -      |  |
| Web Server         |        |
|--------------------|--------|
| Web Server         | Enable |
| Secure Connection  | Enable |
| (HTTPS)            |        |
| Secure Server Port | 443    |
| Server Port        | 80     |
| Sesion TimeOut     | 15     |

| SSH Server              |        |
|-------------------------|--------|
| SSH Server              | Enable |
| Server Port             | 22     |
| Password Authentication | Enable |
| Authorized Keys         |        |

| Telnet Server |    |
|---------------|----|
| Telnet Server | -  |
| Server Port   | 23 |

| NTP Client |                 |
|------------|-----------------|
| NTP Client | -               |
| NTP Server | Id.pool.ntp.org |

| Dynamic DNS |            |
|-------------|------------|
| Dynamic DNS | -          |
| Service     | Dyndns.org |
| Host Name   | -          |
| User Name   | -          |
| Password    | -          |

| System Log            |        |
|-----------------------|--------|
| System Log            | Enable |
| Remote                | -      |
| Remote Log IP Address | -      |
| Remote Log Port       | 514    |
| TCP Protocol          | Enable |

| Device Discovery |        |
|------------------|--------|
| Discovery        | Enable |
| CDP              | Enable |

Dan hasil dari tabel konfigurasi diatas. Dapat dilihat

pada gambar 3.21.

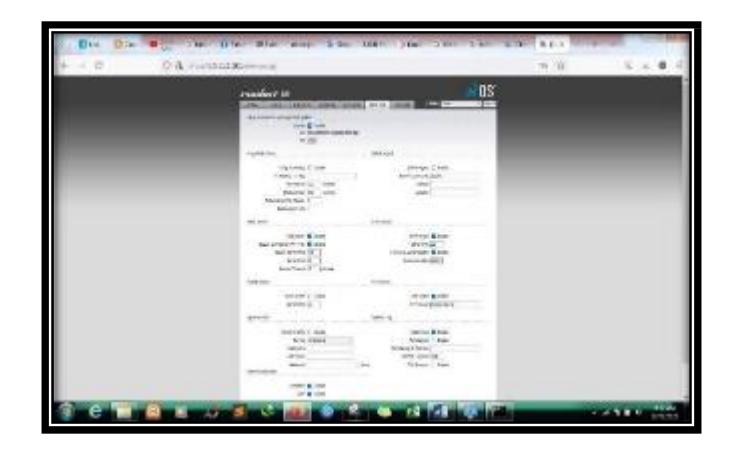

Gambar 3.21. Konfigurasi Pada Menu Services

7. Konfigurasi System

Setelah penulis masuk ke dalam halaman Services kemudian penulis masuk ke menu System untuk mengkonfigurasikan perangkat Radio Rocket M5 (AccessPoint) berupa Firmware yang digunakan, Divice yang digunakan, Date Setting yang digunakan. Dapat dilihat pada tabel berikut 3.7.

# Tabel 3.7 Konfigurasi Pada Menu System

| Firmware Update  |           |
|------------------|-----------|
| Firmware Version | XW.v6.1.9 |
| Build Number     | 32918     |
| Check For Update | -         |
| Upload Firmware  | -         |

| Device              |            |
|---------------------|------------|
| Divice Name         | Sec_KGS001 |
| Interface Languange | English    |

| Date Settings |                     |
|---------------|---------------------|
| Time Zone     | (GMT+07:00) Bangkok |
| Starup Date   | Enable              |
| Starup Date   | 02/03/2021          |

| System Accounts         |      |
|-------------------------|------|
| Administrator User Name | Ubnt |
|                         |      |
| Read-Only-Account       | -    |

| Miscellaneous |        |
|---------------|--------|
| Reset         | Enable |
| Button        |        |

| Location  |   |  |
|-----------|---|--|
| Latitude  | - |  |
| Longitude | - |  |

| Device Maintenace |          |  |
|-------------------|----------|--|
| Reboot Device     | Reboot   |  |
| Support Info      | Download |  |

| <b>Configuration Management</b> |             |  |
|---------------------------------|-------------|--|
| Back Up Configuration           | Download    |  |
| Upload Configuration            | Choose File |  |
| Reset to Factory Defaults       | Reset       |  |

Dan hasil dari tabel konfigurasi diatas. Dapat

dilihat pada gambar 3.22.

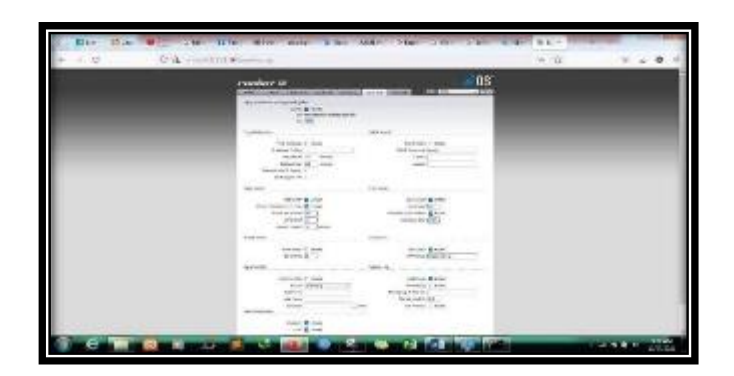

Gambar 3.22. Konfigurasi Pada Menu System

- C. Radio Power Beam M5 Station
  - 1. Ping

Penulis sebelumnya telah mengubah *IP Default* dari *Radio Power Beam M5 (Station)* 192.168.1.20 ke 10.11.1.22 kemudian penulis menambahkan IP laptop atau komputer yang berada dalam satu range *IP Radio Power Beam M5* yaitu

10.11.1.27. Dapat dilihat pada gambar 3.23.

| Umg and events     Important and the second data of the second data of the second | Genetive 441                                                            | Veryte pairwork threaders                                                                                                    | district control for                                                                                                    | abara herena tinkerari taka                                                                                                    |             |
|----------------------------------------------------------------------------------------------------|-------------------------------------------------------------------------|----------------------------------------------------------------------------------------------------|----------------------------------------------------------------------------------------------------|----------------------------------------------------------------------------------------------------|-------------|
| X         Montest         Annual State (State (State               | Ung o to story<br>Tagony may<br>Decision integ<br>Decision integ<br>Rep | Annual Annual An | Anna Dra Gang Control (Control (Contro) (Contro) (Contro) (Contro) (Contro) (Contro) | Andree Sonne Common Pay<br>Andree Sonne Common Pay<br>Andree Sonn |             |
|                                                                                                    |                                                                         | ≇ Lasse prev<br>Equardes reactore                                                                                                    | lander<br>Jahren                                                                                                    | a Statement                                                                                                    | 1 1 1 1<br> |

Gambar 3.23. Konfigurasi Mengubah IP Komputer

Setelah penulis mengubah *IP* Laptop atau komputer kemudian penulis melakukan tes koneksi dengan cara *ping* ke *Radio Power Beam M5* (*Station*) dengan *command prompt* (*CMD*). Dapat dilihat pada gambar 3.24.

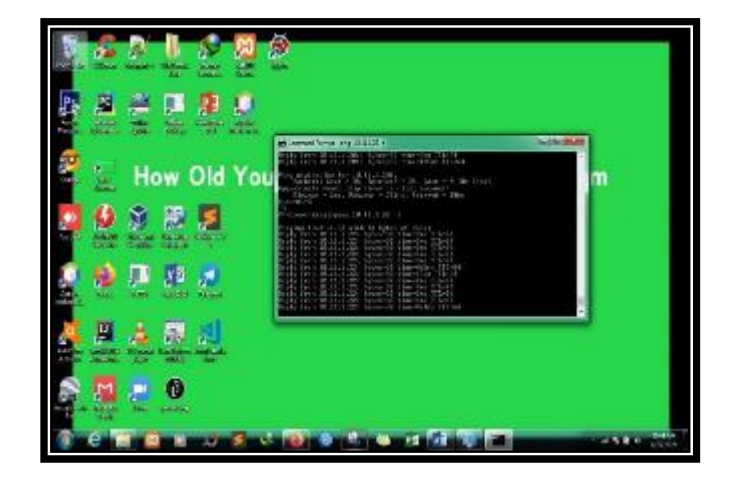

Gambar 3.24 Tes Koneksi IP Komputer CMD

2. Menu Login

Penulis membuka *browser* dan memasukkan alamat *IP Radio Power Beam M5 (Station)*  10.11.1.22 dan memasukan *User name* dan *Password*. Dapat dilihat pada gambar 3.25.

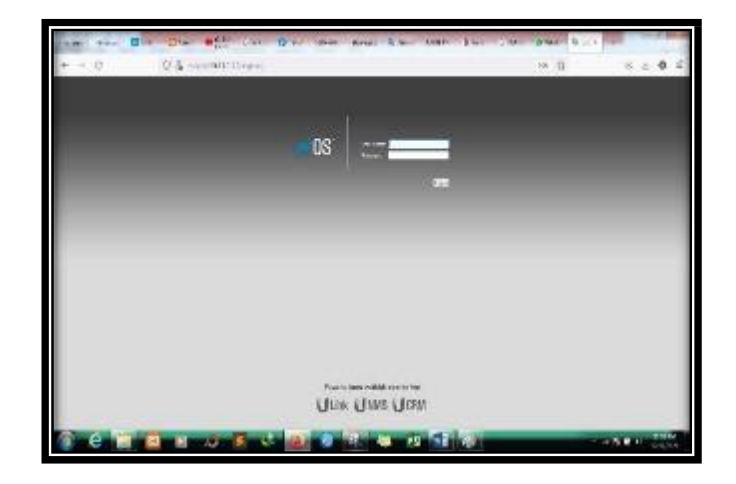

Gambar 3.25. Halaman Web Page

Penulis memasukan User Name dan Password

Tabel 3.8 User Name dan Password

| User Name | Ubnt  |
|-----------|-------|
| Password  | admin |

### 3. Konfigurasi Wireless

Setelah penulis masuk ke dalam halaman Login kemudian penulis masuk ke menu Wireless untuk mengkonfigurasikan perangkat Radio Power Beam M5 (Station) berupa Nama untuk SSID, Frekuensi yang digunakan, Chanel yang digunakan jenis keamanan dan Password. Dapat dilihat pada tabel berikut 3.9.

| <b>Basic Wireless Settings</b> |                       |             |
|--------------------------------|-----------------------|-------------|
| Wireless Mode                  | Station               |             |
| WDS(Transparent Bridge         | Enable                |             |
|                                |                       |             |
| Mode)                          |                       |             |
| SSID                           | KGSNET01SEC           |             |
| Lock to AP                     | -                     |             |
| Country Code                   | Compliance Test       |             |
| IEEE 802.11 Mode               | A/N mixed             |             |
| Chanel Width                   | Auto 20/40 MHz        |             |
| Frequency Scan List, MHz       | Enable                | 5165,5740,5 |
|                                |                       | 825         |
| Antenna                        | 400(2x2) – 25dBi      |             |
| Output Power                   | 28 dBM                |             |
| Data Rate Module               | Default               |             |
| Max TX Rate, Mbps              | MCS 15 – 130/1444,427 |             |

# Tabel 3.9. Konfigurasi Pada Menu Wireless

| Wireless Security    |          |
|----------------------|----------|
| Security             | WPA2-AES |
| WPA Authentification | PSK      |

| WPA Preshared | Creative123 |
|---------------|-------------|
|               |             |

Dan hasil dari tabel konfigurasi diatas.

Dapat dilihat pada gambar 3.26.

|                                                                                                    | - Real                                                                                                    |  |
|----------------------------------------------------------------------------------------------------|----------------------------------------------------------------------------------------------------|--|
| FONOTIONTION                                                                                                    |                                                                                                    |  |
| AND AND ADDRESS ADDRESS ADDRES | 10 10 10 10 10 10 10 10 10 10 10 10 10 1                                                                                                    |  |
| and Protocology                                                                                                    | THE REAL OF                                                                                                    |  |
|                                                                                                    | 1. Contraction (1. Contraction)                                                                                                    |  |
| maples has all                                                                                                    |                                                                                                    |  |
| an and so of the Control of the Control of the Cont |                                                                                                    |  |
| and the second second s |                                                                                                    |  |
| tery the paper and paper.                                                                                                    |                                                                                                    |  |
| dettind diture (where it                                                                                                    |                                                                                                    |  |
| DOM: GREEN CARE LODGER                                                                                                    |                                                                                                    |  |
| 1900-0412-93 (Eller 190-910) (8)                                                                                                    |                                                                                                    |  |
|                                                                                                    |                                                                                                    |  |
|                                                                                                    |                                                                                                    |  |
| the Time has been as a second of the second second                                                                                                    |                                                                                                    |  |
|                                                                                                    |                                                                                                    |  |
| termine and                                                                                                    |                                                                                                    |  |
| an (and ref                                                                                                    |                                                                                                    |  |
| and to be presented (100, 1)                                                                                                    |                                                                                                    |  |
| Physical Conception (1997)                                                                                                    |                                                                                                    |  |
|                                                                                                    |                                                                                                    |  |
|                                                                                                    | 100                                                                                                    |  |
|                                                                                                    | I I Should be a second second s |  |

Gambar 3.26. Konfigurasi pada menu Wireless

4. Konfigurasi Network

Setelah penulis masuk ke dalam halaman Wireless kemudian penulis masuk ke menu Network untuk mengkonfigurasikan perangkat Radio Power Beam M5 (Station) berupa Network Role yang digunakan, Configuration Mode yang digunakan, Management Network Settings yang digunakan. Dapat dilihat pada tabel berikut 3.10.

# Tabel 3.10. Konfigurasi pada menu Network

| Network Role        |      |
|---------------------|------|
| Network Mode Bridge |      |
| Disable Network     | None |

| Configuration Mode |        |  |
|--------------------|--------|--|
| Configuration Mode | Simple |  |

| Management Network Settings |               |
|-----------------------------|---------------|
| Management IP Adress        | Static        |
| IP Adress                   | 10.11.1.22    |
| Netmask                     | 255.255.255.0 |
| Gateway                     | 10.11.1.1     |
| Primary DNS IP              | -             |
| Secondary DNS IP            | -             |
| MTU                         | 1500          |
| Management VLAN             | -             |
| Auto IP Alasing             | -             |
| STP                         | -             |

Dan hasil dari tabel konfigurasi diatas.

Dapat dilihat pada gambar 3.27.

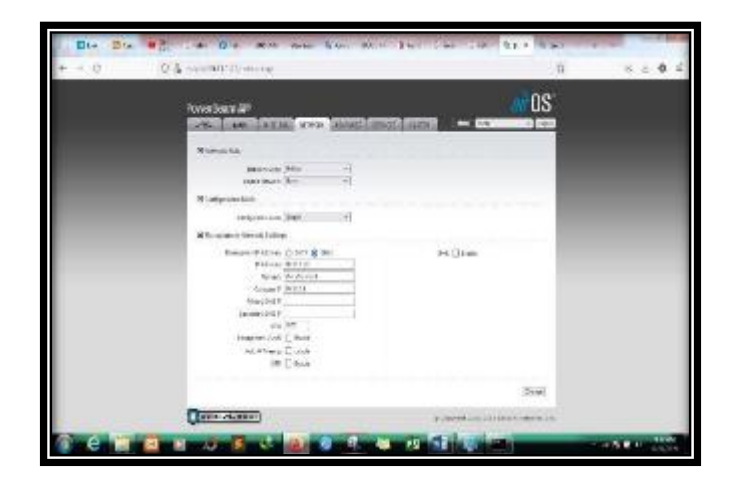

Gambar 3.27. Tampilan Menu Network

5. Konfigurasi Advanced

Setelah penulis masuk ke dalam halaman Network kemudian penulis masuk ke menu advanced untuk mengkonfigurasikan perangkat Radio Power Beam M5 (Station) berupa Advanced Wireless Settings yang digunakan, Advanced Ethernet Settings yang digunakan, Signal LED Thresholds yang digunakan. Dapat dilihat pada tabel berikut 3.11.

#### **Tabel 3.11.** Konfigurasi pada menu

### Advance

| Advanced Wireless Settings |      |   |               |      |
|----------------------------|------|---|---------------|------|
| RTS Threshold              | 2340 | 5 | Off           |      |
| Distance                   | 0.4  | Μ | iles (0,6 km) | Auto |

|                       |       |        |       | Adjust |
|-----------------------|-------|--------|-------|--------|
| Aggregation           | 32    | Frames | 50000 | Bytes  |
| Multicast Data        | Allow |        |       |        |
| Instraller EIRP       | -     |        |       |        |
|                       |       |        |       |        |
| Control               |       |        |       |        |
| Extra Reporting       | Ena   | bel    |       |        |
| Sensitivity Threshold | -96   |        |       |        |
|                       |       |        |       |        |
| dBm                   |       |        |       |        |

| Advanced Ethernet Settings |                  |  |
|----------------------------|------------------|--|
| LAN0 Speed                 | 10/100/1000/Auto |  |

| Signal LED Thresholds |       |       |       |       |
|-----------------------|-------|-------|-------|-------|
|                       | LED 1 | LED 2 | LED 3 | LED 4 |
| Thresholds dBm        | 94    | 80    | 73    | 65    |

Dan hasil dari tabel konfigurasi diatas. Dapat

dilihat pada gambar 3.28.

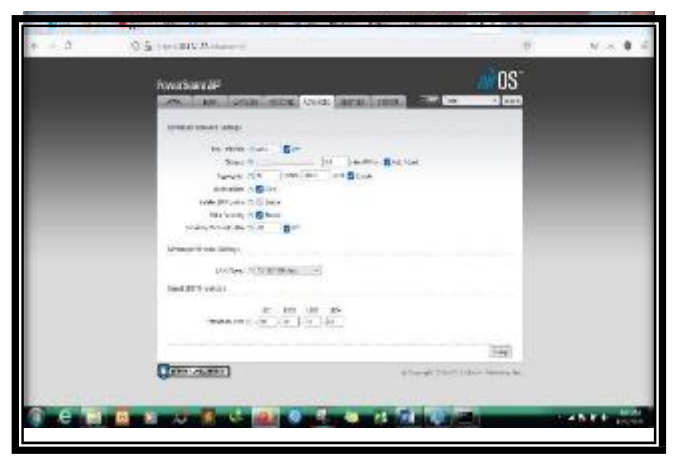

Gambar 3.28. Konfigurasi Pada Menu Advanced

6. Konfigurasi Services

Setelah penulis masuk ke dalam halaman Advanced kemudian penulis masuk ke menu Services untuk mengkonfigurasikan perangkat Radio Power Beam M5 (Station) berupa Web Server, SSh Server, Telnet Server dan NTP Client. Dapat dilihat pada tabel berikut 3.12.

Tabel 3.12 Konfigurasi Pada Menu Services

| Ubiquity Network Management System |   |  |
|------------------------------------|---|--|
| UNMS                               | - |  |
| Url                                | - |  |
| Key                                | - |  |

| Ping Watchdog          |     |
|------------------------|-----|
| Ping Watchdog          | -   |
| IP Address To Ping     | -   |
| Ping Interval          | 300 |
| Starup Delay           | 300 |
| Falure Count To Reboot | 3   |
| Save Support Info      | -   |

| SNMP Agent     |        |
|----------------|--------|
| SNMP Agent     | -      |
| SNMP Community | Public |
| Contact        | -      |
| Location       | -      |

| Web Server         |        |
|--------------------|--------|
| Web Server         | Enable |
| Secure Connection  | Enable |
| (HTTPS)            |        |
| Secure Server Port | 443    |
| Server Port        | 80     |

| Sesion TimeOut | 15 |
|----------------|----|
|                |    |

| SSH Server              |        |
|-------------------------|--------|
| SSH Server              | Enable |
| Server Port             | 22     |
| Password Authentication | Enable |
| Authorized Keys         |        |

| Telnet Server |    |
|---------------|----|
| Telnet Server | -  |
| Server Port   | 23 |

| NTP Client |                 |  |
|------------|-----------------|--|
| NTP Client | -               |  |
| NTP Server | Id.pool.ntp.org |  |

| Dynamic DNS |            |
|-------------|------------|
| Dynamic DNS | -          |
| Service     | Dyndns.org |
| Host Name   | -          |
| User Name   | -          |

| Password | - |
|----------|---|
|          |   |

| System Log            |        |
|-----------------------|--------|
| System Log            | Enable |
| Remote                | -      |
| Remote Log IP Address | -      |
| Remote Log Port       | 514    |
| TCP Protocol          | Enable |

| Device Discovery |        |
|------------------|--------|
| Discovery        | Enable |
| CDP              | Enable |

Dan hasil dari tabel konfigurasi diatas.

Dapat dilihat pada gambar 3.29.

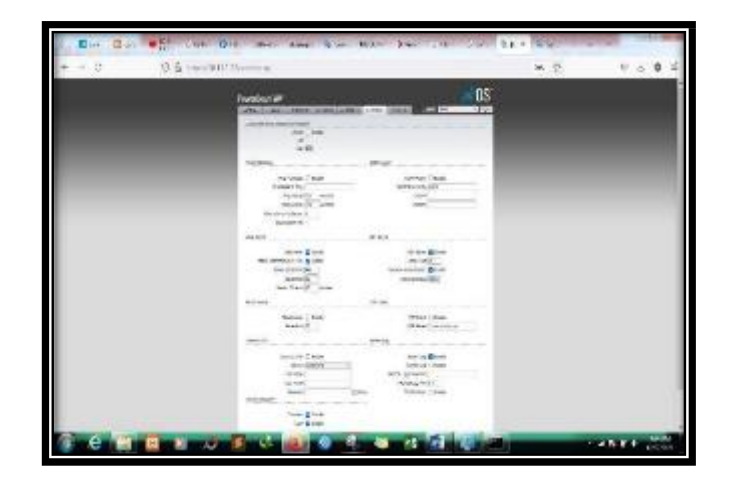

Gambar 3.29. Konfigurasi Pada Menu Services

7. Konfigurasi System

Setelah penulis masuk ke dalam halaman Services kemudian penulis masuk ke menu System untuk mengkonfigurasikan perangkat Radio Rocket M5 (AccessPoint)berupa Firmware yang digunakan, Divice yang digunakan, DateSetting yang digunakan. Dapat dilihat pada tabel berikut 3.11.

**Tabel 3.13** Konfigurasi Pada Menu System

| Firmware Update  |           |
|------------------|-----------|
| Firmware Version | XW.v6.1.7 |
| Build Number     | 32555     |
| Check For Update | -         |
| Upload Firmware  | -         |

| Device              |                   |
|---------------------|-------------------|
| Divice Name         | Client_Notaris DS |
| Interface Languange | English           |

| Date Settings |               |
|---------------|---------------|
| Time Zone     | (GMT-12:00)   |
|               | Internasional |
| Starup Date   | -             |
| Starup Date   | -             |

| System Accounts         |        |
|-------------------------|--------|
| Administrator User Name | ubnt   |
| Read-Only-Account       | -      |
| Miscellaneous           |        |
| Reset Button            | Enable |

| Location  |   |
|-----------|---|
| Latitude  | - |
| Longitude | - |

| Maintenace |
|------------|
|            |
|            |

| Reboot Device | Reboot   |
|---------------|----------|
| Support Info  | Download |

| <b>Configuration Management</b> |             |
|---------------------------------|-------------|
| Back Up Configuration           | Download    |
| Upload Configuration            | Choose File |
| Reset to Factory Defaults       | Reset       |

Dan hasil dari tabel konfigurasi diatas.

Dapat dilihat pada gambar 3.30

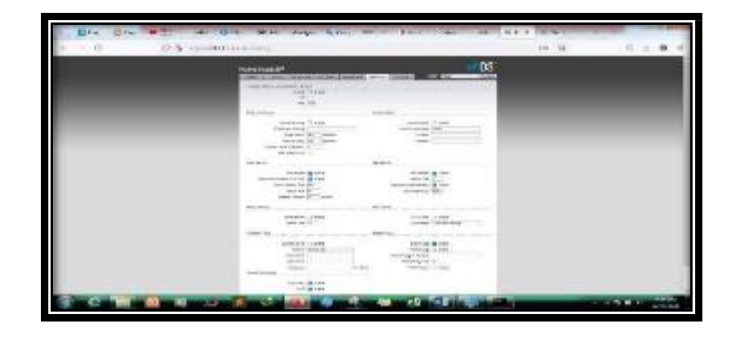

Gambar 3.30. Konfigurasi pada menu System

8. Hasil Main & Speadtest

Setelah penulis mengkonfigurasikan *Radio Rocket M5* disisi PT.Kreatif Global Solusindo (*AccessPoint*) dan RadioPower Beam disisi *client* PT. Kreatif Global Solusindo (*Station*), Setelah kedua *Radio* tersebut sudah saling terhubung maka penulis melanjutkan untuk melihat level sinyal yang mereka miliki. Dapat dilihat pada tabel berikut 3.14.

| Sta               | atus                |
|-------------------|---------------------|
| Device Model      | Rocket M5           |
| Divice Name       | Sec_KGS001          |
| Network Mode      | Bridge              |
| Wireless Mode     | Access Point        |
| SSID              | KGSNET01SEC         |
| Security          | WPA2-AES            |
| Version           | V6.1.9(XW)          |
| Uptime            | 1 days 07:54:03     |
| Date              | 2021-02-04 07:53:51 |
| Channel Frequency | 165 / 5825 MHz      |
| Chanel Width      | 20 MHz (Upper)      |
| Frequency Band    | 5815 – 5835 MHz     |
| Distance          | 1.1 miles (1.8 km)  |
| TX/RX Chains      | 2x2                 |
| Tx Power          | 27 dBm              |

 Tabel 3.14
 Menu Main AcessPoint

| Antenna   | AM-5G19-120- 25 dBi |
|-----------|---------------------|
|           |                     |
| WLAN0 MAC | 74:833:C2:5E:88:6A  |
|           |                     |
| LAN0 MAC  | 74:833:C2:5E:88:6A  |
|           |                     |
| LAN0      | 100Mbps-Full        |

| Sta             | tus                |
|-----------------|--------------------|
| CPU             | 8%                 |
| Memory          | 37%                |
| Ap MAC          | 74:833:C2:5E:88:6A |
| Connection      | 1                  |
| Noise Floor     | -104 dBm           |
| Transmit CCQ    | 60.5 %             |
| airMAX          | Enabled            |
| airMAX Quality  | 81%                |
| airMAX Capacity | 57%                |
| airSelect       | Disable            |
| UNMS            | Disable            |

Dan hasil dari tabel Menu Main diatas.

Dapat dilihat pada gambar 3.31.

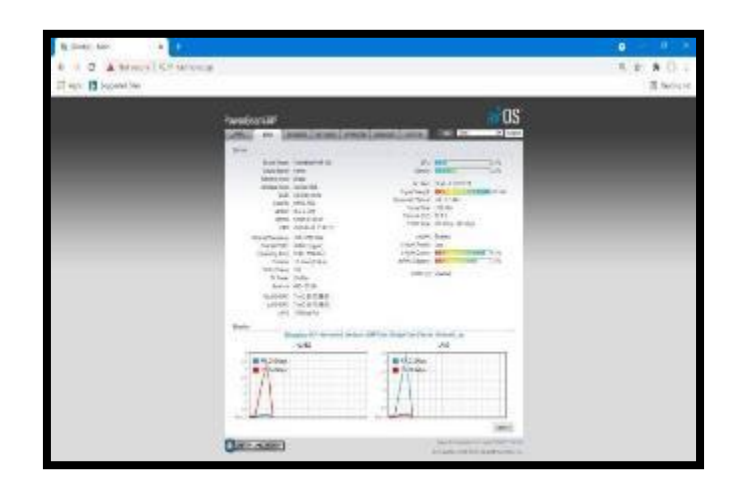

Gambar 3.31 Tampilan Menu Main AccessPoint

Tabel Menu Main Station. Dapat dilihat pada

tabel 3.15.

| <b>Tabel 3.15</b> | Menu Main Station |
|-------------------|-------------------|
|-------------------|-------------------|

| Status        |                     |  |  |  |  |  |  |
|---------------|---------------------|--|--|--|--|--|--|
| Device Model  | PowerBeam M5 400    |  |  |  |  |  |  |
| Divice Name   | Client_Notaris DS   |  |  |  |  |  |  |
| Network Mode  | Bridge              |  |  |  |  |  |  |
| Wireless Mode | Station             |  |  |  |  |  |  |
| SSID          | KGSNET01SEC         |  |  |  |  |  |  |
| Security      | WPA2-AES            |  |  |  |  |  |  |
| Version       | V6.1.7(XW)          |  |  |  |  |  |  |
| Uptime        | 33 days 13:27:25    |  |  |  |  |  |  |
| Date          | 2018-06-25 19:21:19 |  |  |  |  |  |  |

| Channel Frequency | 165 / 5825 MHz     |
|-------------------|--------------------|
| Chanel Width      | 20 MHz             |
| Frequency Band    | 5815 – 5835 MHz    |
| Distance          | 1.0 miles (1.7 km) |
| TX/RX Chains      | 2x2                |
| Tx Power          | 26 dBm             |
| Antenna           | 400 - 25 dBi       |
| WLAN0 MAC         | 18:E8:29:8E:81:F0  |
| LAN0 MAC          | 18:E8:29:8E:81:F0  |
| LAN0              | 100Mbps-Full       |

| Status                |                    |  |  |  |  |  |
|-----------------------|--------------------|--|--|--|--|--|
| CPU                   | 2%                 |  |  |  |  |  |
| Memory                | 35%                |  |  |  |  |  |
| Ap MAC                | 74:833:C2:5E:88:6A |  |  |  |  |  |
| Signal Strengh        | -64 dBm            |  |  |  |  |  |
| Horizontal / Vertical | -68 / -65 dBm      |  |  |  |  |  |
| Noise Floor           | -103 dBm           |  |  |  |  |  |
| Transmit CCQ          | 95.8 %             |  |  |  |  |  |
| TX/TR Rate            | 78 Mbps / 117 Mbps |  |  |  |  |  |
| airMAX                | Enable             |  |  |  |  |  |
| airMAX Priority       | Base               |  |  |  |  |  |

| airMAX Quality  | 84%     |
|-----------------|---------|
| airMAX Capacity | 62%     |
| UNMS            | Disable |
|                 |         |

Dan hasil dari tabel Menu Main diatas.

Dapat dilihat pada gambar 3.32.

|                                                                                                    | a second                                                                                                    |  |
|----------------------------------------------------------------------------------------------------|----------------------------------------------------------------------------------------------------|--|
| Participant and a second second second second second second second second second second second second second se                                                                                                    | us                                                                                                    |  |
| and a property of the second second s | and the second second se |  |
| Augusto Series de la composición de la composición de la composici |                                                                                                    |  |
| Barta                                                                                                    | ii -                                                                                                    |  |
| No. 10                                                                                                    | <u></u>                                                                                                    |  |
|                                                                                                    |                                                                                                    |  |

Gambar 3.32. Tampilan Menu Main Staion

Dan hasil *Speadtes*. Dapat dilihat pada gambar 3.33.

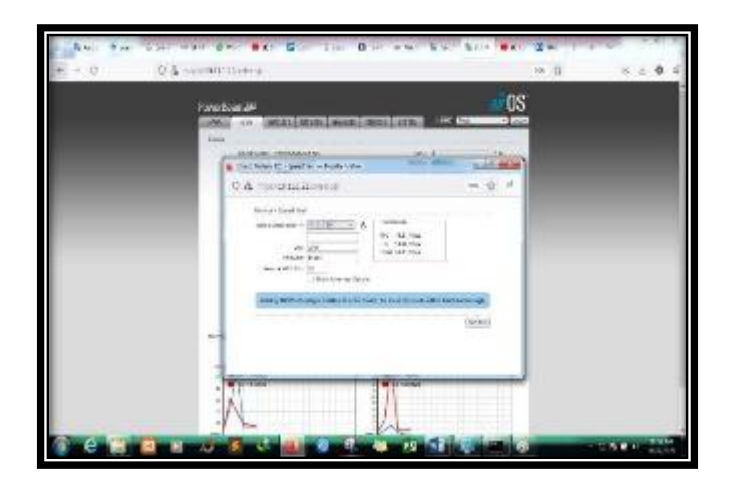

Gambar 3.33. Hasil Speadtes Pada Sisi Station

- D. Router Mikrotik RB-750r2
  - 1. Winbox

Penulis menggunaka *Software Winbox* untuk mengkoneksivitaskan *Router Mikrotik* menggunakan *MAC Address*. Dapat dilihat pada gambar 3.34.

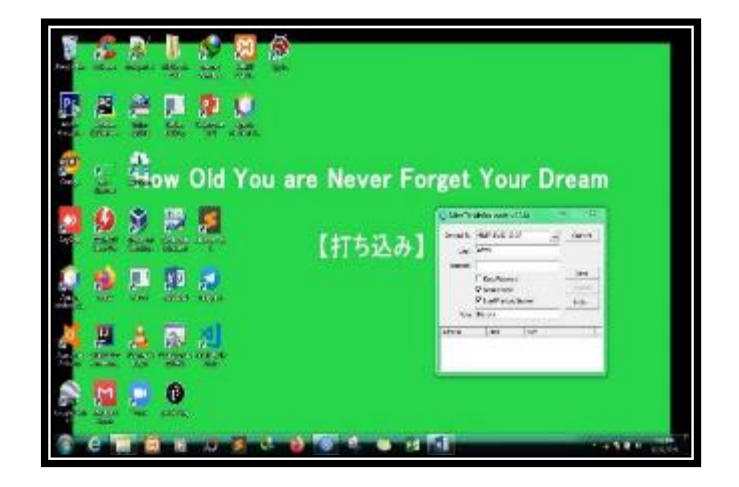

Gambar 3.34. Software Winbox

2. Interface

Penulis menanmbahkan *Interface* untuk menghubungkan *Router Mikrotik* dengan *Winbox*. Dapat dilihat pada gambar 3.35.

|                                                                                                    |                                           |             | and the second second second second second second second second second second second second second second second |                                           |                                      |            |             |                                                                                                    |
|----------------------------------------------------------------------------------------------------|-------------------------------------------|-------------|----------------------------------------------------------------------------------------------------|-------------------------------------------|--------------------------------------|------------|-------------|----------------------------------------------------------------------------------------------------|
| I DIVERT                                                                                                    | Ident Links                               | 18.000.10   | and Physics States and Add                                                                                       | CARD SERVICE                              | 61                                   |            |             |                                                                                                    |
| Bilden                                                                                                    |                                           | district in | ALL FROM T                                                                                                    |                                           |                                      |            |             |                                                                                                    |
| 17de                                                                                                    | 3m                                        | 20.         | Aug 10 10411-5                                                                                                   |                                           | 1.14                                 | and Should | 115 116     | Philippine Phila                                                                                                    |
| Non<br>Mary<br>Mary                                                                                                    | 1 000<br>1 000<br>1 000<br>1 000<br>1 000 | 1111        | 1000                                                                                                    | Black<br>Black<br>Black<br>Black<br>Black | 11 das<br>11 das<br>10 das<br>10 das |            | in a second | and a second second sec |
| ar<br>(M)<br>Share<br>Share |                                           |             |                                                                                                    |                                           |                                      |            |             |                                                                                                    |

Gambar 3.35. Interface List

3. IP Address

Bedasarkan rancangan topologi yang direncanakan maka *IP Address* yang akan dikonfigurasikan di *ether1* adalah 192.168.35.56/24 dan menambahkan IP 10.11.1.1/24 untuk *radio Rocket M5* dan *Power Beam M5*. Sedangkan untuk *ether2* menggunakan *IP* 192.168.2.1/24 sebagai *IP* local. Dapat dilihat pada gambar 3.36.

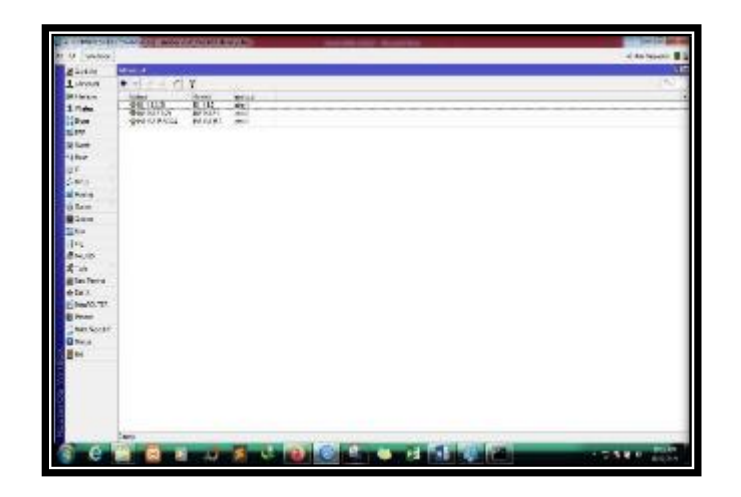

Gambar 3.36. IP Address List

4. DHCP Server

Penulis menambahkan DHCP Server untuk memberikan akses *internet* atau *IP Address* kepada *Client* yang tersambung dengan *mikrotik* .Konfigurasi DHCP Server yang akan dilakukan pada Interface yang terhubung dengan jaringan Local yaitu *ether2* yang telah diberi *IP Address* 192.168.2.0/24 untuk memberikan alamat *IP* kepada user agar dapat terhubung. Konfigurasi DHCP Server. Dapat dilihat pada gambar 3.37.

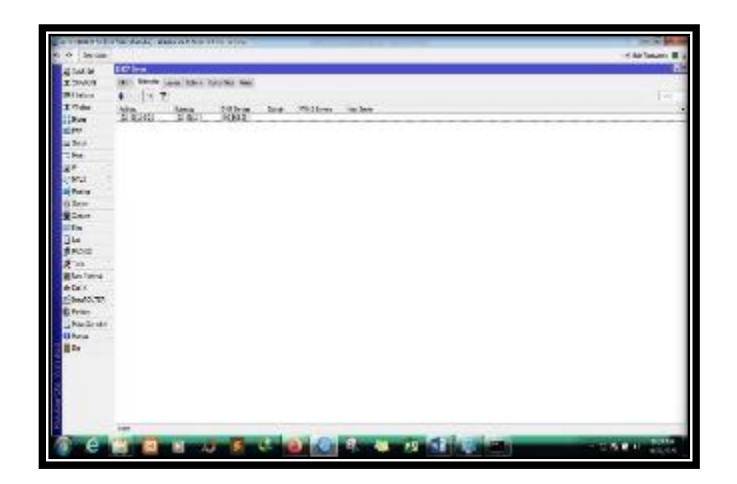

Gambar 3.37. DHCP Server

# 5. Default Gateway

Penulis menambahkan *IP Address* 192.168.35.1 untuk *Default Gateway* sebagai gerbang atau pintu untuk menghubungkan *Router Mikrotik* agar dapat terhubung ke *Internet*. Konfigurasi *Default Gateway*. Dapat dilihat pada gambar 3.38.

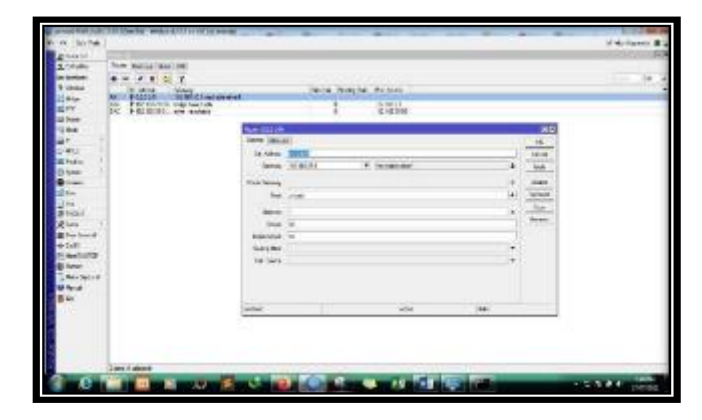

Gambar 3.38. Default Gateway

6. DNS Settings

Penulis menambahkan *IP Address* 192.168.35.1 untuk *DNS Setting* sebagai pengubah *URL* ke dalam bentuk IP Address. Konfigurasi *DNS Settings*. Dapat dilihat pada gambar 3.39.

| 104.00     |                              | of the color | and the second second se |      | 20           |   |    |
|------------|------------------------------|--------------|----------------------------------------------------------------------------------------------------|------|--------------|---|----|
| E DAVID    | inche M man millionster Long | dent Marie   | Fee how hears                                                                                                    |      | 15           |   |    |
| All below  | 4 m # # 1 T manual #         | 20.          | 100                                                                                                    |      | -            | 1 | 16 |
| t Très     | T Am De Division Salam       | \$1.004      |                                                                                                    | 14   | 14           |   |    |
| But .      | Ci dia ma                    | Dame.        |                                                                                                    |      |              |   |    |
| 1.1        |                              | TAC          |                                                                                                    |      | 2867         |   |    |
| -          |                              | Table        |                                                                                                    |      | Grant        |   |    |
|            |                              | 1.2.15       |                                                                                                    | -17  | - 20         |   |    |
| 101        |                              | 3.64         |                                                                                                    | 12   |              |   |    |
| Peter .    |                              | 11/14        |                                                                                                    |      | freiCores    |   |    |
| i lem      |                              | hints.       |                                                                                                    | 18   | Tom S Davier |   |    |
| Care.      |                              | - Ar when    |                                                                                                    | 1.   |              |   |    |
|            |                              | without A    |                                                                                                    | -12  |              |   |    |
| Note:      |                              | Sector at    |                                                                                                    | 1.   |              |   |    |
| 5 m        |                              | 1000         |                                                                                                    |      |              |   |    |
| Min Tarra  |                              | Page 10      | 4                                                                                                    | 14   |              |   |    |
| H Dar X    |                              | Domin Tex.   |                                                                                                    | 14   |              |   |    |
| Bearlow Th |                              | foreite.     |                                                                                                    | 1.   |              |   |    |
| Fritte     |                              | Aver here    |                                                                                                    | 18   |              |   |    |
| MacGroße   |                              | Same         |                                                                                                    | - 12 |              |   |    |
| De .       |                              |              |                                                                                                    |      |              |   |    |
|            |                              |              |                                                                                                    |      |              |   |    |
|            |                              |              |                                                                                                    |      |              |   |    |
|            |                              |              |                                                                                                    |      |              |   |    |
|            |                              |              |                                                                                                    |      |              |   |    |
|            |                              |              |                                                                                                    |      |              |   |    |
|            | 100000                       | 1147.1       |                                                                                                    |      | Section 1    |   |    |

Gambar 3.39. DNS Settings

7. Firewall

Penulis melakukan translasi alamat *IP* Local sebagai sumber *Internet* ke alamat *ip private*. Sehingga dengan adanya *srcnat* ini pada setiap user untuk menguhubungkan jaringan *wlan* dengan menjadi satu jaringan pada *ether1* dapat saling berkmunikasi walaupun menggunakan *ip network address* yang berbeda. Memilih *NAT General = srcnat* karena digunakan untuk lalulintas data. Konfigurasi *Firewall NAT General.* Dapat dilihat pada gambar 3.40.

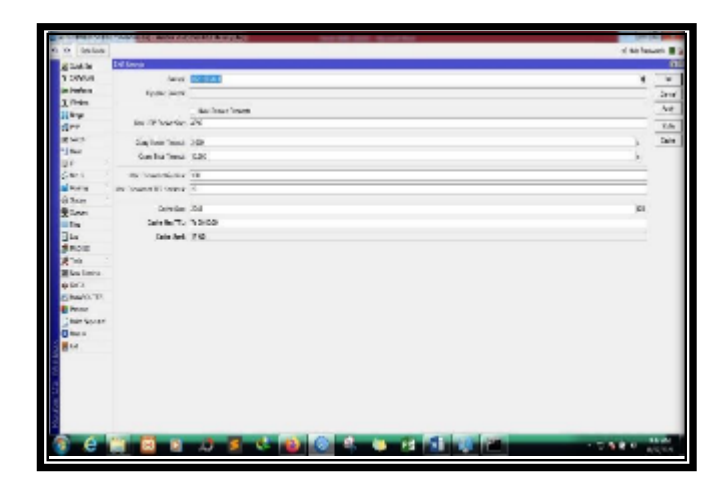

Gambar 3.40. Firewall NAT General

Action = masquerade karena setiap paket data yang keluar dari mikrotik menggunakan ip address public. Konfigurasi Firewall NAT Action. Dapat dilihat pada gambar

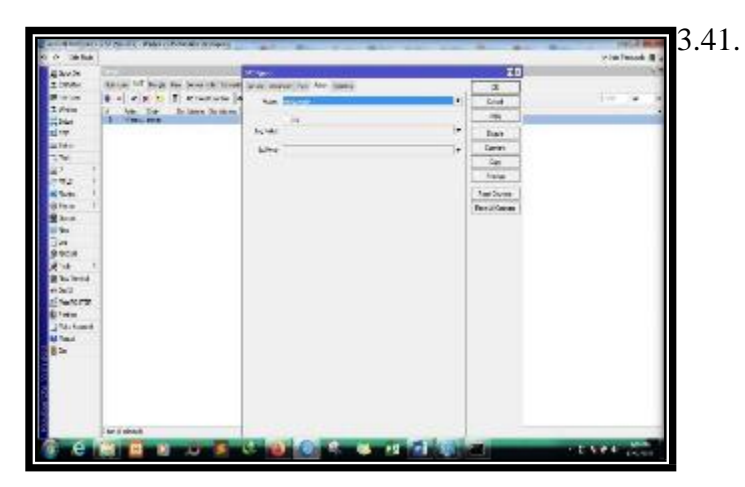

Gambar 3.41. NAT Action

8. Ping

Selanjutnya penulis menguji tes koneksi ke Internet dengan IP 8.8.8.8. Dapat dilihat pada gambar 3.42.

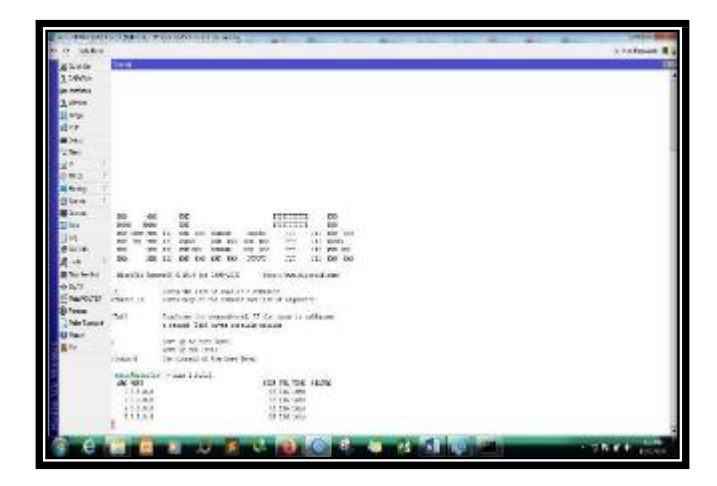

Gambar 3.42. Tes Koneksi Ke Google

Selanjutnya penulis menguji tes koneksi *ke IP Radio Wireless* 192.168.35.201 (AccessPoint) dan 192.168.35.22 (Station). Dapat dilihat pada gambar 3.43.

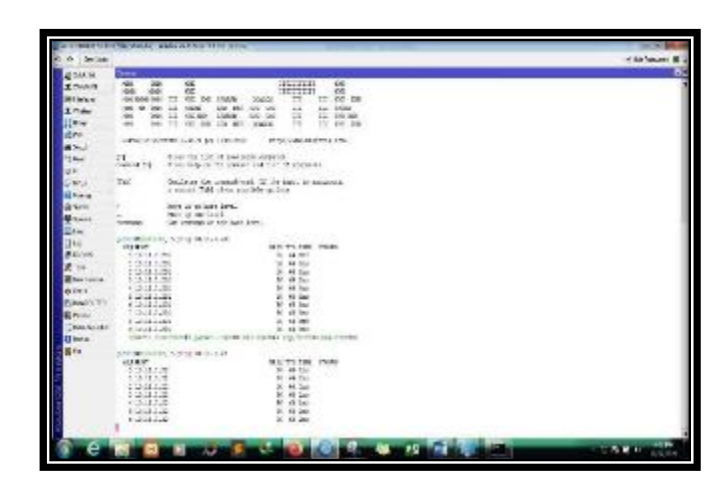

Gambar 3.43. Tes Koneksi Ke Radio

Selanjutnya penulis menguji tes

koneksi ke IPLocal 192.168.2.254 dan IP NAS

192.168.35.35. Dapat dilihat pada gambar 3.44.

| 11.1 1.22010          | 1000.000        | MONTH PROPERTY.                                                                                                    | 2                                                                                                    |                                                                                                    |
|-----------------------|-----------------|----------------------------------------------------------------------------------------------------|----------------------------------------------------------------------------------------------------|----------------------------------------------------------------------------------------------------|
| 10.06508              | -               |                                                                                                    |                                                                                                    | of the function of                                                                                                    |
| all here and a second | Seren .         | the second second second                                                                                                    | A CONTRACT ON TAXABLE                                                                                                    |                                                                                                    |
| 1 DRVING              | 1240.2 (0)      | magnetic in 1112                                                                                                    | Vi topolski chrodulení:                                                                                                    |                                                                                                    |
| (e feelen             | 21              | AND DESCRIPTION                                                                                                    | atta conalia                                                                                                    |                                                                                                    |
| 1/144                 | 100014 [7]      | CHERD & TATA                                                                                                    | es re cas a mission                                                                                                    |                                                                                                    |
| ling.                 | Tel             | Conductor the number                                                                                                    | mult 11 for post or relation                                                                                                    |                                                                                                    |
| dire.                 |                 | Name and Address                                                                                                    | and the second                                                                                                    |                                                                                                    |
| 2 M 1                 |                 | the probability of                                                                                                    |                                                                                                    |                                                                                                    |
| 100                   | B               | APR                                                                                                    | (1) (C)                                                                                                    |                                                                                                    |
| U.C.                  | 2.2440          | and report of Land                                                                                                    |                                                                                                    |                                                                                                    |
| Steri                 | <b>Asspirat</b> | 11 Julie 10 18, 125                                                                                                    |                                                                                                    |                                                                                                    |
| al here               | 62.68           | 1.00                                                                                                    | TIS TH. T.M. MOTO                                                                                                    |                                                                                                    |
| in the second         | 110.00          | 2.00                                                                                                    | Di 121 AM                                                                                                    |                                                                                                    |
|                       | 4.58.62         | 2.04                                                                                                    | SA CUT DWI                                                                                                    |                                                                                                    |
| Xine                  | 1.185.52        | 10.074                                                                                                    | M To' has                                                                                                    |                                                                                                    |
| 1.0                   | 1.141 1.0       | 1.00                                                                                                    | 14 J 17 Jun                                                                                                    |                                                                                                    |
| 3 La                  | 111.14          | 2.34                                                                                                    | 19 150 her                                                                                                    |                                                                                                    |
| SHOE:                 | 10444           | 2,248                                                                                                    | 0X 121 GM                                                                                                    |                                                                                                    |
| 8.54                  | 1.44.20         |                                                                                                    | 10, 1,21 (BW)                                                                                                    |                                                                                                    |
| May Inco.             | 110411          | CONTRACTOR INCOME                                                                                                    | THE REAL PLANT AND TAKEN                                                                                                    |                                                                                                    |
| 0.002                 |                 |                                                                                                    |                                                                                                    |                                                                                                    |
| Shats'II.             | EX DF           | of Section Section 474                                                                                                    | 100 (B. 158 (1973)                                                                                                    |                                                                                                    |
| B Person              | 1044.00         | 28.24                                                                                                    | 10 Billion                                                                                                    |                                                                                                    |
| Section.              | 115.18          | 24.28                                                                                                    | ER Filmer                                                                                                    |                                                                                                    |
| 2                     | 1 100.00        | A REAL PROPERTY AND A REAL PROPERTY AND A REAL | the statement                                                                                                    |                                                                                                    |
| 0                     | 4 10.00         | 10.00                                                                                                    | No. 164 (00)                                                                                                    |                                                                                                    |
| 814 C                 | 1040.00         | 35.00                                                                                                    | Tel Da fam                                                                                                    |                                                                                                    |
| -                     | 1 285 28        | 28.28                                                                                                    | Di Filba                                                                                                    |                                                                                                    |
| 1                     | 1 145 195       |                                                                                                    | 24 91 000                                                                                                    |                                                                                                    |
|                       | 110.10          | 18.10                                                                                                    | at the fact                                                                                                    |                                                                                                    |
|                       | CONTRACT AND    | 10.00                                                                                                    | SI - SLIM                                                                                                    |                                                                                                    |
|                       | 11.10110        | 10.00                                                                                                    | M. Dritte                                                                                                    |                                                                                                    |
|                       | 110.00          | 100                                                                                                    | 1 01 04<br>1 1 1 1                                                                                                    |                                                                                                    |
|                       | 1               |                                                                                                    | 2.10                                                                                                    |                                                                                                    |
| ALC: NO               | Color and       | and the second second                                                                                                    | A REAL PROPERTY AND A REAL PROPERTY OF THE PROPERTY OF THE PRO | and the second second se                                                                                                    |
| e e                   |                 |                                                                                                    |                                                                                                    | A DECEMBER OF THE OWNER OF THE OWNER OWNER OF THE OWNER OWNER OWN |

Gambar 3.44. Tes Koneksi Ke IP Local Dan NAS

# E. NAS QNAP QTS TS-431

Penulis menghubungkan *NAS* ke halaman *web administrative NAS QNAP QTS TS-431*+. Penulis Membuka *webbrowser* dan memasukan alamat *IP NAS* 192.168.35.35. Dapat dilihat pada gambar 3.45.

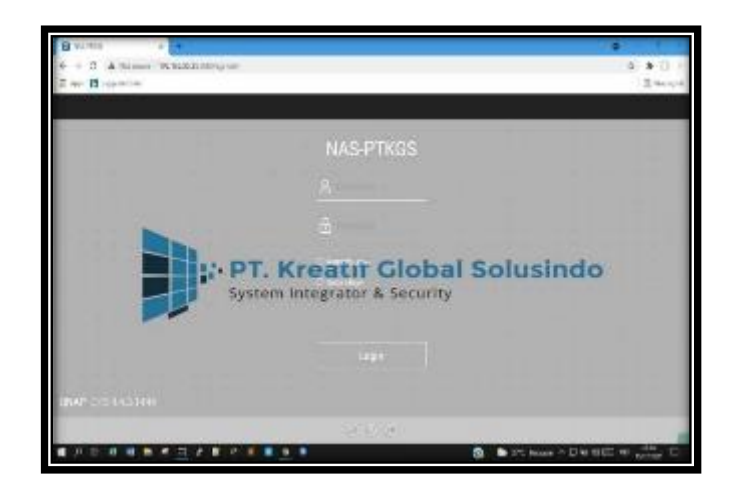

Gambar 3.45. Halaman Web Page QNAP

QTS TS-431+

Penulis memasukan username dan password yang telah didaftarkan terlebih dahulu dari admin.

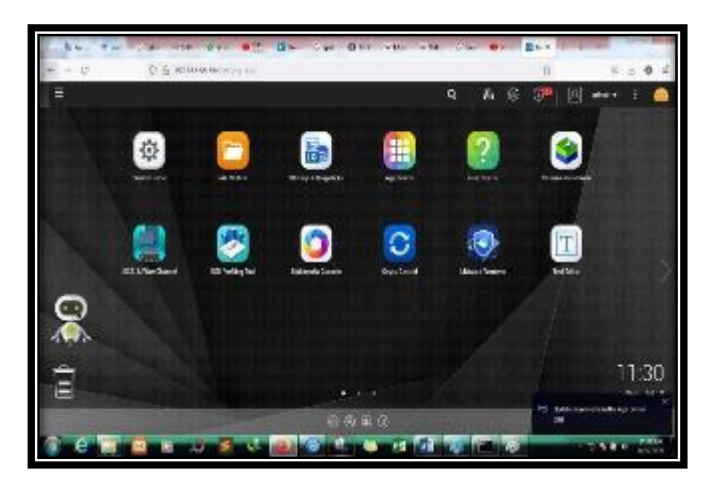

Dapat dilihat pada gambar 3.46.

Gambar 3.46. Tampilan Menu Utama dari QNAP

QTS TS-431+

Kemudian Penulis mengklik menu *File Station* untuk melihat file yang ada pada menu File Station. Dapat dilihat pada gambar 3.47.

| 0.0   | Q & D12688691   | a ra wr                    |                  |           | n s.a.                    |
|-------|-----------------|----------------------------|------------------|-----------|---------------------------|
| 0.478 | 104 A.          |                            | Q                | 1 8 3     | 🖲 🔄 🖬 i                   |
|       | Avieta .        |                            |                  |           | + - 2                     |
|       | Fieldalet 5     |                            | Q 2 C 7 : 😔      |           |                           |
|       | Courses.        | E-3-1.4.                   |                  |           | ( Married Workshop        |
|       |                 | 013-                       |                  |           |                           |
|       | - Statement     | C ise                      | huisbe-          | The .     | 10.00                     |
|       | (solar)         | E 10 1404                  | 2010/1712/08     | 5.00      |                           |
|       |                 | C . 1405/3897              | STRUTTORN .      | 514       | State of Concession, Name |
|       | (indexing)      | C harrotecome              | 1836278-02211    | NOV       |                           |
|       | i fa Made       | C D press                  | 2610791248       | 2006      |                           |
|       | 10/9/24         | E 🛔 18505                  | WM. NIDA         | -096      | 1000                      |
|       | 10.000          | 2 h 96                     | internation.     | 1000      | 1000                      |
|       | a second second | C R INCOMPANY              | 2010/1010411     | . Noner   |                           |
| -     | 10.00           | International Press        | (1000) 1000 Mail | - setter  | -                         |
|       | of London       | T B THEIR                  | biotical and     | Saler     |                           |
|       | 1.100           | I Jack Harry               | 104170-0.038     | No.       | 1000                      |
|       | Unipersonal and | and the owner of the owner | spectreman.      | Nar       | 11                        |
|       | diagram.        | C b mark tale              | SCHEWBER .       | No.       |                           |
|       | T the benefit   | C B ARCHART                | 32 MICT 208 1    | hin       |                           |
|       | C daniel to the | 1.1.1mm1 . 4/112           |                  | 1 21.12 m |                           |

Gambar 3.47. Tampilan Menu File Station

QNAP QTS TS-431+

Penulis melakukan pemindahan data

foto sebesar 3GB ke NAS dari PC Client. Dapat

dilihat pada gambar 3.48.

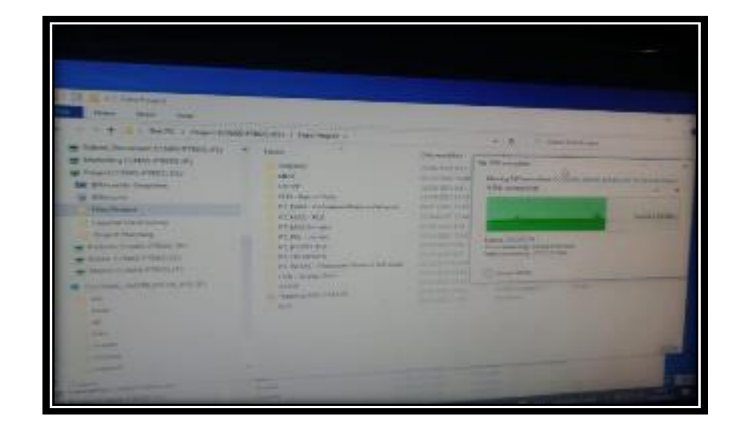

Gambar 3.48. Proses Pengiriman File Dari PC Client Ke NAS

### **BAB IV**

## PENUTUP

#### 4.1 Simpulan

Berdasarkan hasil Praktik Kerja Lapangan yang telah di lakukan oleh penulis pada PT. Kreatif Global Solusindo maka dapat ditarik kesimpulan :

- Dengan adanya infrastruktur Point to Point (PtP) permasalahan yang ada pada client PT. Kreatif Global Solusindo kemudian diterapkan oleh PT. Kreatif Global Solusindo menggunakan Radio Rocket M5 dan Radio Power Beam M5 kepada client kantor sudah bisa digunakan.
- Proses sharing data pada PT. Kreatif Global Solusindo ke client kantor berjalan sesuai dengan konfigurasi yang telah dilakukan dan bisa mengirim maupun menerima data dari jarak jauh.
- 3. Proses implementasi Point to Point antara PT. Kreatif Global Solusindo ke client menggunakan Point to Point dilakukan dan dikoneksikan secara langsung.
- Disisi PT. Kreatif Global Solusindo sebagai AccessPoint dan disisi client kantor sebagai Station.
- Setelah melakukan pengukuran menggunakan simulasi airLink dapat diketahui jarak ketinggian yang ideal untuk pemasangan radio dikedua sisi dari PT. Kreatif Global Solusindo dan client kantor.

#### 4.2. Saran

Dari pengamatan yang penulis lakukan. Penulis mempunyai beberapa saran diantaranya :
- 1. Perlu melakukan pengecekan berkala karna menggunakan *metode wireless*, jika terjadi pergeseran sedikit di kedua sisi *radio* maka kwalitas sinyal akan berkurang.
- 2. Perlu adanya pengecekan channel width dan frequensi yang teratur agar kwalitas sinyal bisa menjadi lebih baik.
- Perlu adanya pengecekan koneksivitas yang teratur agar kwalitas sinyal bisa menjadi lebih baik.
- Perlu melakukan perawatan perangkat dikarenakan perangkat yang dipasang adalah perangkat outdoor yang rentan terhadap sambaran petir.
- Perlu adanya perawatan yang teratur terhadap perangkat jaringan dan perlu dilakukan *maintance* pada jaringan PT. Kreatif Global Solusindo.
- 6. Dari sisi keamanan *Router Mikrotik* yang telah di konfigurasi masih minim proteksi. Proteksi yang di berikan hanya berupa *username* dan *password* pada saat masuk ke konfigurasi *Router*. Perlu di tambahkan keamanan jaringan
- 7. Memberikan *scheduler* pada *mikrotik* untuk pemblokiran situs tertentu pada jam tertentu.

## **DAFTAR PUSTAKA**

- Achmad. 2015. Implementasi Routing Protocol Open Shortest Path First (Ospf) ada Model Topology. Ring Faktor Exacta, 8(2), 92–99.
- Anam, K. 2015. Pengaruh Media Pembelajaran Terhadap Minat Belajar Siswa pada Mata Pelajaran PAI di SMP Bani Muqiman Bangkalan, Tadarus: Jurnal Pendidikan Islam, 1–17.
- Beno, I. S., & Kawuwung, W. B. 2015. Di Lingkungan FMIPA Universitas Cenderawasih, 15(1968), 38–43.
- Candra, S. K., Susanto, E., & Murti, M. A. 2015. Desain Dan Implementasi Wsn Pada Tempat Sampah Dalam Gedung Berbasis Mikrokontroller Menggunakan Rf Modul Zigbee Dengan Topologi Cluster Tree Microtroller Based Design And Implementation of Wsn for Trash, 1917– 1924, 2(2).
- Defni, & Prabowo, C. 2013. Perancangan Dan Implementasi Data Loss Prevention System Dengan Menggunakan Network Attached Storage, Jurnal TEKNOIF, 1(2): 45-60.
- Fuad, M. 2015. Rancang Bangun Wireless Sensor Network Berbasis Protokol Zigbee dan GSM Untuk Sistem Pementauan Polusi Udara, 1–36.
- Helmy, D., Priyanto, H, & S, A. S. 2015. Analisis Dan Perbandingan Implementasi Metode Simple Queue Dengan Hierarchical Token Bucket (Htb) (Studi Kasus Makosat Brimob Polda Kalbar). Sistem Dan Teknologi. Studi, P., Informatika, T., dan Tanjungpura, U.
- Hikmaturokhman, A., Purwanto, A., & Munadi, R. 2015. Analisis Perancangan Dan Implementasi Firewall Dan Traffic Filtering Menggunakan Cisco Router. Seminar Nasional Informatika (SEMNASIF), 1(3), 1–8.

Irawan, D. 2015. Keamanan Jaringan Komputer Dengan Metode Blocking Port

Pada Laboratorium Komputer Program Diploma-iii Sistem Informasi Universitas Muhammadiyah Metro. Manajemen Informatika Program Diploma III UM Metro, 02(05), 1–9.

- Juliawati, N. K., Sutama, I. M., & Gunatama, G. 2015. Observasi Berbasis KearifanLokal Pada Siswa Kelas VII A4 SMP Negeri 1 Singaraja Jurusan Pendidikan Bahasa dan Sastra Indonesia. E-Journal Jurusan Pendidikan Bahasa Dan Sastra Indonesia, 3, 1-10.
- Krisna, P., Cahya, D, Priyono, W. A, Sc, M, & Asmugi, G. 2015. Perancangan Jaringan Local Area Network (LAN) Untuk Layanan Video Conference dengan Standar WIFI 802.11G. Universitas Brawijaya, 1–6.
- Kurniawan, H. 2007. Quality Of Service Perpustakaan Digital Berbasis Peer-To-Peer, Jakarta: Fakultas Ilmu Komputer, Universitas Indonesia.
- Mentang, R., Sinsuw, A. A. E, Najoan, X. B. N, & Elektro-ft, J. T. 2015.Perancangan Dan Analisis Keamanan Jaringan Nirkabel Menggunakan Wireless Intrusion Detection System. E-Journal Teknik Elektro Dan Komputer, 4(7), 35–44.
- Munandar, A., & Badrul, M. 2015. Penerapan Open Vpn Ipcop Sebagai Solusi Permasalahan Jaringan Pada Pt. Kimia Farma Trading dan Distributio. Jurnal Teknik Komputer AMIK BSI (JTK), 1(1), 30.
- Nugroho, K. 2015. Analisis Penggunaan Tipe Pengkabelan Crossover Pada Gigabit-Ethernet. Seminar Nasional Inovasi Dan Tren (SNIT), A-41.
- Nuryanto, L. E. 2015. Konsep Subnetting Ip Address Untuk Efisiensi Internet. Orbith, 11(1), 68–73.
- Oktafiandi, H., Widyawan, & Kusumawardani, S. S. 2015. Rancang Bangun Manajemen Bandwidth Pada Wireless Mesh Network Dengan Metode. Seminar Nasional Teknologi Informasi Dan Multimedia, 6–8.

Oktaviani, R., & Novianto, D. 2015. Manajemen User Dan Bandwidth Pada

Hotspot DiKantor BUMD Provinsi Bangka Belitung Menggunakan Router Mikrotik. Jurnal Sisfokom (Sistem Informasi Dan Komputer), 4(1), 47. https://doi.org/10.32736/sisfokom.v4i1.203.

- Pitoi, M. M. 2015. Sianida: Klasifikasi, Toksisitas, Degradasi, Analisis (Studi Pustaka). Jurnal MIPA, 4(1), 1. https://doi.org/10.35799/jm.4.1.2015.6893.
- Prabowo, D. S., & Irwansyah. 2018. Pengembangan Jaringan Wlan Point-To-Point Dari Dinas Kominfo Ke Dinas Dukcapil, Seminar Hasil Penelitian Vokasi (SEMHAVOK), 9-14.
- Pratama, F., & L. M. 2015. Perancangan Jaringan Komputer Menggunakan Aplikasi Vhp Online Reporting System. Jurnal Teknik Komputer Amik Bsi, 1(1), 106 dan 107.
- Purwanto, E. 2015. Implementasi Jaringan Hotspot Dengan Menggunakan Router Mikrotik Sebagai Penunjang Pembelajaran. Jurnal Informatika Politeknik Indonusa Surakarta, 1(2), 20–27.
- Wibowo, Y. T. 2008. Antena Wireless Untuk Rakyat. Yogyakarta: Andi.
- Wongkar, S., Sinsuw, A, & Najoan, X. 2015. Analisa Implementasi Jaringan Internet Dengan Menggabungkan Jaringan LAN Dan WLAN Di Desa Kawangkoan Bawah Wilayah Amurang II. E-Journal Teknik Elektro, 92–9